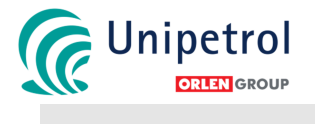

# Příručka "Povolení k práci"

(3. úroveň dokumentace TMS)

### (4. vydání)

| Schválil:            | Ing. Michal Šulc – ředitel úseku bezpečnosti |  |
|----------------------|----------------------------------------------|--|
| Zpracovatel:         | Úsek bezpečnosti (UNI RPA)                   |  |
| Správce dokumentace: | Úsek bezpečnosti (UNI RPA)                   |  |
| Vydáno dne:          | 30.10.2012                                   |  |
| Platnost od:         | 01.11.2012                                   |  |
| Výtisk číslo:        | 1                                            |  |

Tento dokument je důvěrný. Dokument, ani žádná z jeho částí nesmí být bez předchozího písemného souhlasu společnosti prozrazeny třetí straně.

| Japosledy vytištěno 19.2.2018 14:01:00 | Strana 1 (celkem 39) |
|----------------------------------------|----------------------|
|----------------------------------------|----------------------|

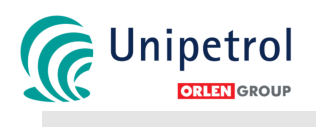

### Přehled změn

| Číslo | Číslo strany |         | Přodmět změny                                             | Datum      | Podpis |
|-------|--------------|---------|-----------------------------------------------------------|------------|--------|
| změny | vyjmuté      | vložené | Fleamer Zmeny                                             | Datum      | Poupis |
| 1     | 12, 13       | 12, 13  | V kapitole 4.2 upraven detailní popis postupu pro         | 19.12.2012 |        |
|       |              |         | vystavení požadavku a provedení elektrického              |            |        |
|       |              |         | zajištění/odjištění zařízení                              |            |        |
| 2     | 17           | 17      | Odstraněn poslední odstavec v kapitole 5.1                | 19.12.2012 |        |
|       |              |         | zdůrazňující specifika spojená s každodenním              |            |        |
|       |              |         | tiskem PP při prodlužování (v současné době lze,          |            |        |
|       |              |         | dle platné směrnice č. 435, PP prodlužovat                |            |        |
|       |              |         | pomocí prodlužovací tabulky na vytištěném PP).            |            |        |
| 3     | 15, 16       | 15, 16  | V kapitole 4.3 v kolonce 9. Upraveny položky dle 2.5.2017 |            |        |
|       |              |         | aktuálního pracovního povolení. Kolonka 10 –              |            |        |
|       |              |         | upravené vysvětlení pro odebrání analýzy H <sub>2</sub> S |            |        |
| 4     | 14,15        | 14,15   | V kapitole 4.3 v kolonce 8 doplněn textu v 13.11.2017     |            |        |
|       |              |         | částech "profoukávat" vzduchem a "osvětlení".             |            |        |
| 5     | 16           | 16      | V kapitole 4.3 v kolonce 10 upraveno vysvětlení           | 13.11.2017 |        |
|       |              |         | pro odebrání analýz $H_2S$                                |            |        |
| 6     | 12           | 12      | V kapitole 3.3.5 upravena funkcionalita tlačítka          | 21.11.2017 |        |
|       |              |         | "Prodlužování"                                            |            |        |
| 7     |              |         |                                                           |            |        |
| 8     |              |         |                                                           |            |        |
| 9     |              |         |                                                           |            |        |
| 10    |              |         |                                                           |            |        |

### Historie a řízení dokumentu

| Datum         | Důvod aktualizace | Autor<br>(jméno)                                | Schválil<br>(jméno a podpis)                                |
|---------------|-------------------|-------------------------------------------------|-------------------------------------------------------------|
| září 2012     | 1. vydání         | Jiří Šafra<br>Jakub Hak                         | Ing. Michaela Freyová<br>vedoucí sekce podpory<br>podnikání |
| listopad 2012 | 2. vydání         | Jakub Hak<br>Jitka Kopecká                      | <br>Ing. Michal Šulc<br>vedoucí oddělení HSQ                |
| květen 2017   | 3. vydání         | Jan Jakubec                                     | <br>Ing. Michal Šulc<br>Ředitel úseku bezpečnosti           |
| listopad 2017 | 4. vydání         | Jan Jakubec<br>Martin Krahulík<br>Jitka Kopecká | Ing. Michal Šulc<br>Ředitel úseku bezpečnosti               |

| Naposledy vytištěno 19.2.2018 14:01:00 | Strana 2 (celkem 39) |
|----------------------------------------|----------------------|
|                                        |                      |

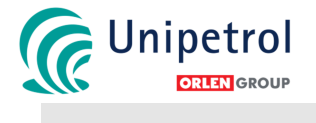

l

Příručka "Povolení k práci"

| Naposledy vytištěno 19.2.2018 14:01:00 | Strana 3 (celkem 39) |
|----------------------------------------|----------------------|
|----------------------------------------|----------------------|

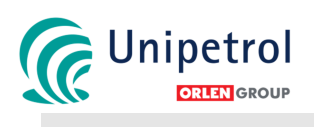

### Obsah

| Př  | ehled změn                                                           | 2   |
|-----|----------------------------------------------------------------------|-----|
| His | storie a řízení dokumentu                                            | 2   |
| Ob  | osah                                                                 | 4   |
| 1.  | Úvod                                                                 | 6   |
|     | Účel příručky                                                        | 6   |
|     | Platnost příručky                                                    | 6   |
| 2.  | Zkratky, pojmy, definice                                             | 7   |
|     | Zkratky                                                              | 7   |
|     | Pojmy, definice                                                      | 7   |
| 3.  | Popis rolí v systému povolování práce                                | 9   |
|     | 3.1. VYSTAVOVATEL                                                    | 9   |
|     | 3.1.1 Role v systému EPP: Krok 1 - Založení hlavičky                 | 9   |
|     | 3.2 ZADAVATEL                                                        | 9   |
|     | 3.2.1 Role v systému EPP: Krok 2 – Stanovení obecných podmínek práce | -10 |
|     | 3.2.2 Role v systému EPP: Krok 3 – Příprava pro první tisk           | -10 |
|     | 3.3. PŘEDÁVAJÍCÍ                                                     | -10 |
|     | 3.3.1 Role v systému EPP: Krok 4 – Stanovení aktuálních podmínek     | -11 |
|     | 3.3.2 Role v systému EPP: Krok 5 – Tisk PP                           | -11 |
|     | 3.3.3 Role v systému EPP: Krok 6 – Předání PP                        | -11 |
|     | 3.3.4 Role v systému EPP: Krok 7 - Přerušení práce v EPP             | -11 |
|     | 3.3.5 Role v systému EPP: Krok 8 – Prodloužení PP                    | -12 |
|     | 3.3.6 Role v systému EPP: Krok 9 - Uzavření PP                       | -12 |
| 4.  | Pokyny pro vyplňování formuláře Povolení k práci                     | -12 |
|     | 4.1. Hlavička PP (kolonky 1. – 5.)                                   | -12 |
|     | 4.2. Příprava práce (kolonky 6. – 7.)                                | -12 |
|     | 4.3. Opatření po dobu práce (kolonky 8. – 11.)                       | -14 |
|     | 4.4. Aktuální podmínky (kolonky 12. – 15)                            | -17 |
| 5.  | Podrobné návody pro práce se systémem EPP                            | -18 |
|     | 5.1. VYSTAVOVATEL – Zadání pracovních povolení do zakázek            | -18 |
|     | 5.1.1 Zadání typu pracovního povolení k operacím zakázky             | -18 |
|     | 5.2. ZADAVATEL – Založení PP ručně                                   | -21 |
|     | 5.2.1. Zobrazení obrazovky "Založení nového povolení"                | -21 |
|     | 5.2.2. Popis práce                                                   | -22 |
|     | 5.3. ZADAVATEL – Zalożeni PP ze SAPu                                 | -24 |
|     | 5.3.1 Zobrazeni obrazovky "Zalozeni noveho povoleni"                 | -24 |
|     | 5.4. ZADAVATEL – Zadani obecnych podminek                            | •25 |
|     | 5.4.1 Zobrazeni obrazovky "Aktualni pracovniho povoleni"             | -25 |
|     | 5.4.2 Zoprazeni seznamu pracovnich povoleni dle zadaných kriteril    | ·25 |
|     | 5.4.5 Fupis iomulate PP pro stanoveni obechych podminek              | ·21 |
|     | 5.4.4 Stanoveni obecných podmínek pro provedení přače                | -∠ŏ |
|     |                                                                      | -29 |

| Naposledy vytištěno 19.2.2018 14:01:00 | Strana 4 (celkem 39) |
|----------------------------------------|----------------------|
|                                        |                      |

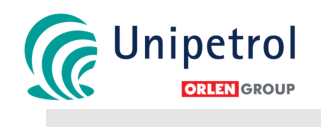

| 5.4.6   | Přiřazení PP29                                                                                |
|---------|-----------------------------------------------------------------------------------------------|
| 5.5.    | PŘÍJEMCE - Zadání aktuálních podmínek do pracovního povolení31                                |
| 5.5.1   | . Zobrazení obrazovky "Aktuální pracovního povolení"31                                        |
| 5.5.2   | . Zobrazení seznamu pracovních povolení dle zadaných kritérií31                               |
| 5.5.3   | . Zobrazení formuláře pro vyplňování Aktuálních podmínek33                                    |
| 5.5.4   | . Stanovení aktuálních podmínek34                                                             |
| 5.5.5   | . Varianty tisku dokumentu35                                                                  |
| 5.6.    | OBECNÉ36                                                                                      |
| 5.6.1   | Nastavení předvoleb uživatele36                                                               |
| 6. Poud | čení se z nehod (opatření z MU)38                                                             |
| 6.1.    | MU 80002071 - Exploze při práci s otevřeným ohněm / NRL / 2007                                |
| 6.2.    | MU 80002546 – Vzplanutí hořlavých par a plynů při práci pod úrovní terénu / st. 6725 / 200838 |
| 6.3.    | MU 80003380 – Požár v prostoru výkopu / NRL / 201138                                          |
| 6.4.    | MU 80003554 – Požár ve výkopu / AVD / 201239                                                  |

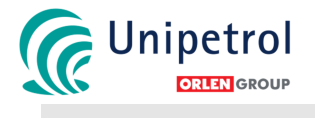

### 1. Úvod

Tato příručka se zabývá popisem systému "Povolení k práci" a je součástí třetí úrovně dokumentace TMS (Total Management System) UNIPETROL RPA, s.r.o. – RAFINÉRIE, odštěpný závod

### Účel příručky

Účelem této příručky je popsat systém povolování práce v UNIPETROL RPA, s.r.o. – RAFINÉRIE, odštěpném závodě kontraktorským firmám včetně detailního popisu jednotlivých rolí všech zúčastněných a také doporučenou praxi ve využívání elektronického systému pro povolování prací. Součástí příručky je podrobný návod pro práci s elektronickou aplikací Povolení k práci.

#### Platnost příručky

Příručka je platná v celé Společnosti.

| Naposledy vytištěno 19.2.2018 14:01:00 | Strana 6 (celkem 39) |
|----------------------------------------|----------------------|
|----------------------------------------|----------------------|

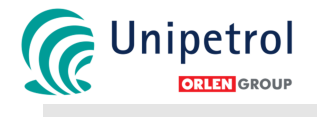

### 2. Zkratky, pojmy, definice

### Zkratky

| Zkratka        | Vysvětlení                                   |
|----------------|----------------------------------------------|
| CxHx           | Uhlovodík                                    |
| EPP            | Elektronické povolení k práci                |
| EPS            | Elektrická požární signalizace               |
| DMV            | Dolní mez výbušnosti                         |
| H₂S            | Sulfan (sirovodík)                           |
| O <sub>2</sub> | Kyslík                                       |
| PP             | Povolení k práci                             |
| SAP            | System Application Product & Data Processing |

### Pojmy, definice

| Pojem                              | Vysvětlení                                                                 |  |
|------------------------------------|----------------------------------------------------------------------------|--|
| Elektronické povolení k práci      | Elektronická aplikace pro vytváření povolení k práci.                      |  |
| Kniha ohlášení                     | Kniha sloužící k záznamům (práce bez Povolení - viz příloha č. 435/5       |  |
|                                    | "Příkladový výčet prací / Ohlašovací povinnost") o pohybu osob na          |  |
|                                    | příslušných výrobnách při splnění podmínek uvedených v odstavci 3.1.5.     |  |
|                                    | Místo uložení ohlašovací knihy a povinnosti osoby provádějící činnost na   |  |
|                                    | ohlášení a zaměstnance výrobní sekce jsou uvedeny v kapitole 3, bod        |  |
|                                    | 3.1.6.                                                                     |  |
| Kniha manipulací                   | Papírová kniha určena pro záznam o provedeném elektrickém                  |  |
|                                    | zajištění/odjištění zařízení. Je umístěná přímo v rozvodně, zapisují do ní |  |
|                                    | výhradně zaměstnanci kontraktora elektroúdržby provedené                   |  |
|                                    | zajištění/odjištění zařízení včetně kdo požadavek vystavil a způsobu       |  |
|                                    | zajištění/odjištění.                                                       |  |
| Kontraktor                         | Právnická nebo fyzická osoba, která je v obchodněprávním nebo              |  |
|                                    | občanskoprávním vztahu se společností a jako smluvní strana (dlužník)      |  |
|                                    | poskytuje, respektive je povinna poskytovat smluvní (popř. ze smluvního    |  |
|                                    | vztahu vyplývající zákonné) plnění společnosti.                            |  |
| Povolení k práci                   | Povolení k práci (dále též Povolení, PP) je písemný doklad opravňující     |  |
|                                    | osoby provést příslušnou práci, varující ohledně možných nebezpečí a       |  |
|                                    | vyjmenovávající preventivní opatření, která jsou potřebná pro bezpečné     |  |
|                                    | provedení práce.                                                           |  |
| Pracovník jiné organizace          | Kontraktor a veškeré osoby, které jménem kontraktora poskytují konkrétní   |  |
|                                    | plnění společnosti.                                                        |  |
| Provozní kniha požadavků a         | Papírová kniha, která je umístěna na příslušném FASu/FARu pro každý        |  |
| provedení pro elektrické zajištění | provozní úsek, do které zapisují výhradně zaměstnanci společnosti          |  |
| zařízení                           | požadavky na elektrické zajištění/odjištění zařízení včetně provedení      |  |
|                                    | kontroly (ověření).                                                        |  |
| Předávající                        | Osoba odpovědná za zadání aktuálních podmínek a předání pracoviště         |  |
|                                    | v dané oblasti.                                                            |  |
| Příjemce                           | Pověřená osoba zhotovitele, případně dodavatelské společnosti, na          |  |
|                                    | základě smluvního zavázání o plnění povinností se zhotovitelem. Tento je   |  |
|                                    | odpovědný za provádění práce.                                              |  |
| Systém SAP                         | Systém zahrnující řízení všech činností ve společnosti. SAP & elektronické |  |
|                                    | povolení – konkretizace žádosti o práce (operace zakázek), které umožní    |  |
|                                    | připravit, organizovat, rozběhnout a řídit práce nebo údržbářské zákroky.  |  |
| Společnost                         | UNIPETROL RPA, s.r.o. – RAFINÉRIE, odštěpný závod                          |  |

| Naposledy vytištěno 19.2.2018 14:01:00 | Strana 7 (celkem 39) |
|----------------------------------------|----------------------|
|                                        |                      |

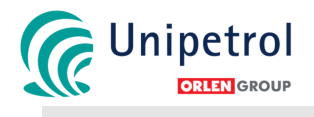

| Vystavovatel            | Pověřená osoba odpovědná za vystavení Povolení k práci na zařízení         |  |  |
|-------------------------|----------------------------------------------------------------------------|--|--|
|                         | nebo práci s jiskřením, otevřeným ohněm a jinými zdroji zapálení, případně |  |  |
|                         | práci s jinými riziky                                                      |  |  |
| Zadavatel               | Pověřená osoba odpovědná za identifikaci nebezpečí, preventivních          |  |  |
|                         | opatření a hodnocení rizik z hlediska provozu.                             |  |  |
| Zaměstnanec společnosti | Fyzická osoba, která je v pracovněprávním vztahu se společností na         |  |  |
|                         | základě pracovní smlouvy nebo dohody, popř. fyzická osoba, která zastává   |  |  |
|                         | pracovní pozici ve společnosti na základě jiných dohod a smluv.            |  |  |

| Naposledy vytištěno 19.2.2018 14:01:00 | Strana 8 (celkem 39) |
|----------------------------------------|----------------------|
|----------------------------------------|----------------------|

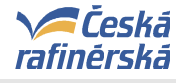

### 3. Popis rolí v systému povolování práce

#### 3.1. VYSTAVOVATEL

Je osoba, která má znalost softwaru SAP a je pověřena příslušným vedoucím zaměstnancem využívat tento nástroj ke své práci. V systému EPP to jsou zejména tyto osoby:

- 1. Technik údržby a někteří další zaměstnanci sekce údržby
- 2. Manažer investic a někteří další zaměstnanci sekce investic
- 3. Vedoucí provozu, inženýr údržby, koordinátor provozu a údržby a někteří další členové provozního týmu výrobní sekce
- 4. Specialista služeb, security manažer
- 5. Vedoucí laboratoří a někteří další vybraní zaměstnanci laboratoří
- 6. Směnový manažer (Vedoucí směny)
- 7. Senior operátor (Mistr) a jeho pověřený zástupce na daném úseku výroby a někteří další zaměstnanci výrobní sekce
- 8. Vybraní zaměstnanci sekce IT.

#### 3.1.1 Role v systému EPP: Krok 1 - Založení hlavičky

Hlavičku povolení k práci (PP) zakládá VYSTAVOVATEL pracovního povolení. Založení je možné dvěma způsoby, buď přenosem informací z operací zakázek v softwaru SAP nebo ručním založením hlavičky PP v aplikaci elektronického povolení k práci (EPP).

Povinná pole pro zadání hlavičky PP jsou:

- Druh výkonu / práce
- Plánované zahájení a ukončení práce
- Označení technického místa
- Označení čísla projektu, je-li PP založeno pro práce investic
- Název práce (zakázky)
- Popis práce (název operace)
- Detailní popis práce (včetně používaných nářadí, strojů, vjezdy vozidel apod.)
- Firma

#### 3.2 ZADAVATEL

Je osoba, která na základě požadavku vystavovatele stanovuje v systému EPP obecné podmínky pro provedení práce. Tuto činnost koná **pravidelně** (kromě výjimečných situací – okamžité opravy v rámci směny) a to **vždy o víkendových směnách** (sobotní ranní směna). Podmínky stanovuje pro PP, která jsou dle harmonogramu plánována na celý následující týden na jeho svěřeném pracovním úseku

Těmito osobami v systému EPP jsou:

- A. Činnosti na výrobním zařízení a ve výrobních prostorech:
  - 1. Směnový manažer (Vedoucí směny)
  - 2. Senior operátor (Mistr)
  - 3. Pověřený zástupce senior operátora a další pověření operátoři
- B. Činnosti v laboratořích
  - 1. Vedoucí laboratoří
  - 2. Pověřený zástupce vedoucího laboratoří v dané lokalitě a další pověření laboranti
- C. Činnosti ve FARech a elektrických rozvodnách
  - 1. Technik údržby
- D. Činnosti pro sekci služeb a IT, jež nezasahují do výrobních zařízení či prostor
  - 1. Zaměstnanec sekce služeb

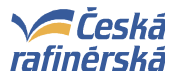

- 2. Zaměstnanec sekce IT
- 3. Security manažer

#### 3.2.1 Role v systému EPP: Krok 2 – Stanovení obecných podmínek práce

V aplikaci EPP založí ZADAVATEL nové PP pomocí záložky "Založení nového povolení". Založení PP lze provádět dvěma způsoby:

- ze SAPu provádí ZADAVATEL pravidelně a to vždy o víkendových směnách, kdy připraví PP na celý následující týden. Zadavatel definuje požadované období (týden), pro který chce zobrazit plánované zakázky, u kterých technik údržby předpokládá vystavení PP. Nicméně ZADAVATEL má možnost rozhodnout, pro které práce nemusí být vystaveno PP (např. práce na ohlášení apod.) a u těchto zakázek odmítnout založení PP a skrýt je (tlačítko "Odmítnout založení a skrýt").
- 2. **ručně** provádí dle potřeby kdykoliv, kdy není pro práci založena zakázka v SAPu, zastává zároveň roli VYSTAVOVATELE.

Obecné podmínky práce může stanovit pouze osoba k tomu oprávněná / pověřená – obecně ZADAVATEL podmínek. Obecné podmínky práce jsou rozděleny na podmínky, které musí být splněny **před zahájením práce** (body 6 a 7 v PP) a na podmínky, jež musí být dodržovány **v průběhu realizace práce** (body 8 až 11).

Po založení PP v záložce "Založení nového povolení" se založená PP přesunou do záložky "Aktuální pracovní povolení", kde se následně stanoví u založených PP obecné podmínky. Ty je možno zadat ručním "zaklikáním" příslušných polí nebo výběrem ze vzorových obecných podmínek práce příp. jejich následnou úpravou. Vzory obecných podmínek pro různé druhy prací si může každý uživatel předdefinovat sám (záložka "Nastavení"). Rovněž je v systému EPP nastaveno automatické "zaklikávání" určitých polí, které souvisí **buď se zadáním v hlavičce PP** (např. Práce s otevřeným ohněm  $\rightarrow$  "zaklikne" se požadavek na komisi, na detekci DMV před zahájením i trvale, požární dohled a hasicí přístroj), **nebo s podmínkami před zahájením práce** (např. zařízení obsahovalo H<sub>2</sub>S  $\rightarrow$  "zaklikne" se požadavek na analýzu ovzduší na H<sub>2</sub>S před zahájením práce). Po zadání obecných podmínek uloží Zadavatel PP pomocí tlačítka "ULOŽIT".

Při stanovování obecných podmínek práce rovněž ZADAVATEL rozhodne, zda bude pro danou práci vyžadovat svolání **bezpečnostní komise**. Bezpečnostní komise se standardně budou konat během **ranní směny (v pátek)** dle nastaveného postupu, ovšem může se sejít i mimořádně. Komise se musí konat v místě realizace práce. Komise společně zadá podmínky pro přípravu a provedení práce. Směnový manažer poté "zaklikne" ULOŽIT a uloží povolení, které je tak připraveno. Jakoukoli další změnu musí opět schválit všichni členové komise!!! **Zásahy jednotlivých členů do elektronické nebo tištěné verze PP jsou zakázané!!!** 

#### 3.2.2 Role v systému EPP: Krok 3 – Příprava pro první tisk

V den konání práce ZADAVATEL (ranní směna), po konzultaci s vedoucím provozních týmů, technologem a seznámení se s problematikou provozu, společně s PŘÍJEMCEM překontrolují, případně doplní další podmínky do PP. Zároveň se ujistí, že je v PP uvedeno číslo zápisu z bezpečnostní komise, byla-li vyžadována. ZADAVATEL následně "zaklikne" pole "TISK POVOLEN", případně "TABULKA PRODLOUŽENÍ" (jedná-li se o práci na dobu trvání delší než 1 den) a tlačítkem "ULOŽIT" uloží PP v systému EPP. Tím umožní posun EPP do dalšího kroku – stanovení aktuálních podmínek a vydání (vytištění) PP. Zároveň může určit konkrétního operátora, který vytištění PP a předání pracoviště zajistí (tlačítko "Přiřadit"). ZADAVATEL neprovádí tisk a předání PP (jen ve výjimečných případech)!!!

#### 3.3. PŘEDÁVAJÍCÍ

Je osoba, která s vědomím svého přímého nadřízeného předává PP PŘÍJEMCI (kontraktorovi). PŘEDÁVÁJÍCÍ je povinen seznámit se s celkovým rozsahem prací PŘÍJEMCE (kontraktora) a zároveň se ubezpečit, že z jeho strany je zařízení zcela bezpečné a práce může být bezpečně vykonána. Veškerá odpovědnost za správně splněné podmínky je na straně

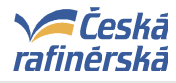

PŘEDÁVAJÍCÍHO, který je odpovědný za řádné provozování jednotek a zařízení, která jsou mu svěřena jeho směnovým manažerem. Vytištěný a podepsaný formulář "ORIGINÁL" si ponechává přebírající na určených místech daného pracovního úseku (FAR / FAS), formulář s pruhovanou lištou a označením "KOPIE" si ponechává PŘEBÍRAJÍCÍ.

#### 3.3.1 Role v systému EPP: Krok 4 – Stanovení aktuálních podmínek

Aktuální podmínky může stanovit pouze osoba k tomu oprávněná – obecně PŘEDÁVAJÍCÍ zařízení. PŘEDÁVAJÍCÍ si prohlédne, příp. vytiskne pracovní verzi PP a na základě údajů v něm uvedených provede přípravu zařízení uvedenou v kolonce č. 7 (např. vypuštění, vypaření, oddělení ventily apod.). Na základě přípravy zařízení pak vypíše aktuální podmínky do EPP.

#### 3.3.2 Role v systému EPP: Krok 5 – Tisk PP

PP může tisknout pouze osoba oprávněná ke stanovení aktuálních podmínek (na jeho svěřeném pracovním úseku). Po příchodu PŘÍJEMCE (realizátora práce) za PŘEDÁVAJÍCÍM, zkontroluje PŘEDÁVAJÍCÍ připravenost PŘÍJEMCE z pohledu OOPP a potřebných příloh k PP. Dle diskuse s PŘÍJEMCEM doplní údaje do PP ve spolupráci se ZADAVATELEM (vjezd vozidla / RZ, jmenovité určení svářečů s uvedením dokladu o odborné způsobilosti, apod.) a provede tisk PP.

#### 3.3.3 Role v systému EPP: Krok 6 – Předání PP

PŘEDÁVÁJÍCÍ společně s PŘÍJEMCEM (realizátorem práce) odchází na pozici, kde provede PŘEDÁVÁJÍCÍ kontrolu obecných podmínek pro provedení práce uvedených v PP zejména v kolonce č. 8. Dále provede PŘEDÁVAJÍCÍ seznámení PŘÍJEMCE s místními podmínkami tj. se zdravotními a bezpečnostními riziky, hrozícími v místě práce, s typy rizikových médií na daném pracovišti, s umístěním hasebních prostředků, elektronických hlásičů, čidel a výstražných majáků, dále s umístěním nejbližšího telefonu, bezpečnostní sprchy a výplachu očí, s umístěním IDP a v litvínovské rafinerii i s nejbližším stanovištěm záchranné služby a jejím číselným označením. Pro případ havárie seznámí PŘEDÁVAJÍCÍ PŘÍJEMCE s postupy danými požárními poplachovými směrnicemi a dále s únikovými cestami a evakuačním místem.

PŘEDÁVAJÍCÍ provede dle podmínek v PP analýzu ovzduší před zahájením práce a naměřené hodnoty zapíše ručně do PP.

Teprve poté podepíší PŘEDÁVAJÍCÍ a PŘÍJEMCE předání zařízení do opravy nebo investice. PŘÍJEMCE se podpisem zavazuje, že s místními podmínkami seznámí všechny své zaměstnance podílející se na činnosti dle PP.

#### 3.3.4 Role v systému EPP: Krok 7 - Přerušení práce v EPP

V případě, že nebude práce v daný den ukončena a bude pokračovat další den, je nutné práci přerušit a **PŘÍJEMCE je povinen tuto skutečnost oznámit PŘEDÁVAJÍCÍMU, který provede ruční přerušení PP v systému EPP pomocí tlačítka "Přerušit"**. Pokud nebude z jakéhokoli důvodu toto učiněno, systém automaticky přeruší všechna otevřená PP v systému EPP k půlnoci daného dne. Přerušení PP v systému EPP provádí PŘEDÁVAJÍCÍ pouze v případě, že práce nebude již v daný den pokračovat. Jestliže je přerušení práce z důvodu střídání směn, pak se v systému EPP přerušení neprovádí, práce na svěřeném pracovním úseku se zaznamená v knize předání a ústním předáním.

Platnost PP je určena PŘEDÁVAJÍCÍM, který při podpisu předání zapíše do PP časový rozsah platnosti PP (hodina od-do). Po této době je nutné PP prodloužit. PŘEDÁVÁJÍCÍ, který je seznámen s rozsahem prací a technologií výroby, stanovuje dobu trvání platnosti PP v daný den dle náročnosti prováděné práce. Jestliže PŘEDÁVAJÍCÍ z ranní směny uzná za vhodné, aby se PŘEDÁVÁJÍCÍ z další směny blíže seznámil s rozsahem práce, pro kterou bylo PP vydané, stanoví platnost PP pouze do 14:00 (v dny s dvousměnným provozem do 18:00), kdy standardně probíhá střídání směn a prodloužení PP musí podepsat PŘEDÁVÁJICÍ z nové směny. V ostatních případech může být platnost PP pro daný den (třísměnný provoz) stanovena až do 18:00, ve výjimečných případech i

| Naposledy vytištěno 19.2.2018 14:01:00 | Strana 11 (celkem 39) |
|----------------------------------------|-----------------------|
|                                        |                       |

delší, ale PŘEDÁVÁJÍCÍ je povinen tuto skutečnost oznámit střídajícímu kolegovi prostřednictvím předání směn.

#### 3.3.5 Role v systému EPP: Krok 8 – Prodloužení PP

PŘEDÁVAJÍCÍ provádí prodloužení PP na základě schválení ZADAVATELEM prostřednictvím tlačítka "PRODLUŽOVÁNÍ". Prodloužení již vytištěných PP schvaluje v den konání práce ZADAVATEL na ranní směně, po konzultaci s vedoucím provozních týmů, technologem a seznámení se s problematikou provozu. Tím dojde ke změně statusu PP v systému EPP – změna červené barvy tiskárničky u konkrétního PP na zelenou barvu. Jestliže takto ZADAVATEL schválí prodloužení PP, PŘEDÁVÁJÍCÍ může prodloužit PP včetně stanovení aktuálních podmínek do vytištěného PP a předat pracoviště. Tímto krokem má ZADAVATEL zajištěno, že se neumožní svévolné započetí práce bez jeho vědomí.

#### 3.3.6 Role v systému EPP: Krok 9 - Uzavření PP

PP může uzavřít pouze role PŘEDÁVAJÍCÍ. K uzavření PP dojde na základě zpětné vazby od PŘÍJEMCE (realizátora práce), že práce byla dokončena. Převzetí zařízení zpět z opravy / investice potvrdí PŘEDÁVAJÍCÍ a PŘÍJEMCE na vytištěné PP a v systému EPP provede uzavření PP tlačítkem "Uzavřít".

Vytištěná PP se na konci dané směny shromažďují na určených místech, kde si je odebírá senior operátor (Mistr) a zařazuje do přidělených šanonů. Po naplnění šanonů a zaevidování PP, vydá senior operátor požadavek přes SAP na odvoz a následnou archivaci PP.

#### 4. Pokyny pro vyplňování formuláře Povolení k práci

#### 4.1. Hlavička PP (kolonky 1. – 5.)

VYSTAVOVATEL je povinen uvést všechny požadované položky dle kap. 3.1.1. Zásadní je detailní popis práce, ve kterém uvede všechny potřebné informace k objektivnímu stanovení podmínek pro provedení práce (činnosti vykovávané na PP, používané nářadí apod.). Příkladový výčet rizikových činností z hlediska používaných zařízení, přístrojů, nástrojů aj. a následných požadavků je uveden v příloze směrnice č. 435/17 "Požadavky na rizikové činnosti".

#### 4.2. Příprava práce (kolonky 6. – 7.)

**Kolonka 6** (Zařízení obsahovalo, či může obsahovat / stav zařízení) - zaklikne se příslušné médium; v případě, že média předepsaná v kolonce 6 neodpovídají, napíše se v kolonce "jiné" odpovídající médium. V případě, kdy neobsahovalo nic - kolonky se nevyplňují. Kolonka "jiné" je určená také pro uvedení druhu nebezpečných látek, z přilehlých prostorů v bezprostředním okolí pracovní činnosti, kterými mohou být osoby ohroženy.

Kolonka 7 (Požadovaná příprava před zahájením prací) - zaklikne se ta činnost, která byla na zařízení provedena. V případě profuku jiným médiem než vzduchem a dusíkem se v kolonce "jiné" uvede příslušné médium.

V případě zaslepování musí být přílohou PP schéma záslepek dle směrnice č. 407 "Mechanické zajištění zařízení".

**Mechanické zajištění** bude provedeno na základě požadavku uvedeného v "Knize mechanického zajištění". Požadavky zapisují do knihy provozní zaměstnanci společnosti. Skutečnost o provedení mechanického zajištění musí být zaznamenána PŘEDÁVAJÍCÍM případně ZADAVATELEM do vytištěného formuláře PP v rámci kontroly aktuálních podmínek. Mechanické zajištění zařízení je ve společnosti řešeno směrnicí č. 407.

| Naposledy vytištěno 19.2.2018 14:01:00 | Strana 12 (celkem 39) |
|----------------------------------------|-----------------------|
|----------------------------------------|-----------------------|

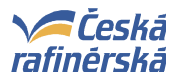

Elektrické zajištění a odjištění se primárně řídí směrnicí č. 406. Tato příručka popisuje princip této činnosti na ohlášení za použití "Provozní knihy požadavků a provedení pro elektrické zajištění zařízení".

**Elektrické zajištění** zařízení bude provedeno na základě vystaveného písemného požadavku v "Provozní knize požadavků a provedení pro elektrické zajištění zařízení" umístěné na příslušném FASu/FARu pro daný provozní úsek. Postup pro vystavení požadavku a provedení elektrického zajištění je následující:

- 1) VYSTAVOVATEL vystaví PP pro strojní (nebo jinou) údržbu, jejíž příprava práce zahrnuje elektrické zajištění zařízení.
- 2) ZADAVATEL podmínek stanoví v PP *"elektricky zajistit"* v části 7 "Požadovaná příprava před zahájením prací".
- 3) ZADAVATEL nebo pověřený operátor vypíše na základě týdenního plánu (po dohodě se ZADAVATELEM) do "Provozní knihy požadavků a provedení pro elektrické zajištění stroje/zařízení" požadavek na zajištění zařízení, kde uvede č. PP, ke kterému se zajištění vztahuje, název/označení stroje/zařízení, který má být zajištěn, datum a čas, kdy má být zajištění provedeno, celé své jméno a příjmení (hůlkovým písmem) a podpis.
- 4) Na základě tohoto písemně vystaveného požadavku smí kontraktor elektroúdržby provést zajištění stroje/zařízení, přičemž před zahájením této činnosti provede společně se pověřeným operátorem kontrolu identifikace stroje, který má být zajištěn a vzájemně se ujistí, že vědí, na jakém stroji bude oprava probíhat.
- 5) Kontraktor elektroúdržby provádí zajištění v el. rozvodně (jedná se o činnost na ohlášení nevystavuje se PP). Před vstupem do provozního souboru provede zápis do "Knihy ohlášení".
- 6) Pověřený operátor provede vypnutí stroje.
- 7) Kontraktor elektro-údržby provede zajištění v rozvodně a zaznamená do "Knihy manipulací", která je umístěna přímo v el. rozvodně a umístí na rozvaděč výstražnou tabulku informující o provedeném zajištění.
- 8) Kontraktor elektro-údržby následně provede zápis do "Provozní knihy požadavků a provedení pro elektrické zajištění zařízení", kde v kolonce "Kontrola zajištění" uvede datum a čas provedení zajištění, uvede své jméno a příjmení (hůlkovým písmem) a podepíše se.
- 9) PŘEDÁVAJÍCÍ následně provede kontrolu zajištění zapnutím/vypnutím spínače zajištěného stroje/zařízení před předáním strojní (nebo jiné) údržbě a umístí na spínač tabulku dle směrnice č. 406 (příloha D).
- 10) PŘEDÁVAJÍCÍ provede zápis přímo do PP do předtištěné tabulky (viz Tabulka 1 níže), kde uvede datum a čas ověření, že zařízení je skutečně zajištěno a uvede své jméno a příjmení (hůlkovým písmem).

**Elektrické odjištění** bude provedeno na základě vystaveného písemného požadavku v "Provozní knize požadavků a provedení pro elektrické zajištění zařízení" umístěné na příslušném FASu/FARu pro daný provozní úsek. Postup pro vystavení požadavku a provedení elektrického zajištění je následující:

- 1) Pověřený operátor provede kontrolu, že strojní (nebo jiné) práce na zajištěném zařízení byly skutečně ukončeny.
- 2) Po skončení práce strojní (nebo jiné) údržby vypíše ZADAVATEL nebo pověřený operátor (na základě dohody se ZADAVATELEM) do "Provozní knihy požadavků a provedení pro elektrické zajištění zařízení" na příslušný řádek (kde je již uvedeno č. PP strojní údržby, název stroje/zařízení, požadavek včetně kontroly zajištění) požadavek na odjištění stroje/zařízení. V knize uvede datum a čas, kdy má být odjištění provedeno a své celé jméno a příjmení (hůlkovým písmem) a podpis.
- 3) Pověřený operátor odstraní ze spínače stroje/zařízení tabulku dle směrnice č. 406 (příloha D)
   tím je stroj považován za odjištěný, nesmí na něm probíhat už žádné další práce!

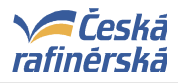

- 4) Do PP strojní (nebo jiné) údržby zapíše do předtištěné tabulky (viz Tabulka 1 níže) do kolonky "odjištění ověřil" své jméno a příjmení a uvede datum a čas. Kontraktor strojní (nebo) jiné údržby již nesmí na toto PP dále na stroji/zařízení pracovat, protože je považován za odjištěný!
- 5) Na základě písemně vystaveného požadavku smí kontraktor elektroúdržby provést odjištění stroje/zařízení, přičemž před zahájením této činnosti provede společně s pověřeným operátorem kontrolu identifikace stroje, který má být odjištěn a vzájemně se ujistí, že vědí, který stroj má být odjištěn.
- 6) Kontraktor elektroúdržby provádí odjištění v el. rozvodně (jedná se o činnost na ohlášení nevystavuje se PP). Před vstupem do provozního souboru provede zápis do "Knihy ohlášení".
- 7) Kontraktor elektro-údržby odstraní tabulky na rozvaděči a provede odjištění v rozvodně a zaznamená do "Knihy manipulací", která je umístěna přímo v rozvodně, a informuje pověřeného operátora/ZADAVATELE o provedeném odjištění stroje/zařízení. Kontraktor elektro-údržby provede zápis do "Provozní knihy požadavků a provedení pro elektrické zajištění zařízení", o tom, že provedl odjištění. Do kolonky "Kontrola odjištění" uvede datum a čas odjištění, své jméno a příjmení (hůlkovým písmem) a podepíše se.
- 8) Stoj/zařízení je připraven k najetí.
- 9) Ukončit PP strojní (nebo jiné) údržby, pro kterou bylo vyžadováno el. zajištění stroje/zařízení, lze pouze v případě, že stroj/zařízení byl el. odjištěn a je připraven k najetí.

V případě, že z jakéhokoliv důvodu je nutné v opravě pokračovat, musí být vystaveno nové PP pro strojní (nebo jinou) údržbu (případně znovuotevřeno PP z archívu), musí být písemně vystaven nový požadavek na zajištění zařízení a celý proces musí být opakován podle uvedených bodů.

| MECHANICKÉ ZAJIŠTĚNÍ |          |            | ELEKTRICKÉ ZAJIŠTĚNÍ |            |                   |            |                    |
|----------------------|----------|------------|----------------------|------------|-------------------|------------|--------------------|
| dat. / čas           | zajistil | dat. / čas | odjistil             | dat. / čas | zajištění -ověřil | dat. / čas | odjištění - ověřil |
|                      |          |            |                      |            |                   |            |                    |
|                      |          |            |                      |            |                   |            |                    |

Tabulka 1: Potvrzení mechanického a elektrického zajištění / odjištění do PP

**Pozn.:** Po skončení práce na zařízení a jeho následného odjištění (mechanické i elektrické) musí být toto opět uvedeno do formuláře PP. Bez toho nesmí PŘEDÁVAJÍCÍ převzít práci na zařízení jako dokončenou a uzavřít PP.

#### 4.3. Opatření po dobu práce (kolonky 8. – 11.)

Položku *Pracovní pravidla* v tuto chvíli nepoužívat, bude implementována až později.

Kolonka 8 (Nad rámec pracovních pravidel v průběhu práce zajistit) - upřesní se a zakliknou příslušné zabezpečující podmínky.

- větrat /zkrápět např. ochlazování konstrukce, ochlazování hrotů pneumatických nářadí, provětrávání pracoviště pro odstranění nebezpečné koncentrace hořlavých nebo toxických plynů, par a prachů.
- profoukávat vzduchem např. nucená ventilace vzduchu v případě ne zcela účinného větrání. Ve stísněných prostorech je vždy nutno dbát, aby nedocházelo ke vzniku a kumulaci tepla při používání pracovních prostředků, které by mohlo v horních patrech způsobit vznícení karbonových úsad a/nebo těžkých uhlovodíků, jejichž páry není možné detekovat přenosnými analyzátory. V těchto případech je nutné zabránit přirozené cirkulaci a odvětrávání zajistit ventilátorem přímo na pracovním patře.
- profoukávat dusíkem např. svářecí práce na potrubí, které nelze mechanicky zajistit zaslepením nebo oddělením části potrubí, ale zajištění je provedeno pouze oddělením ventily. Mírný přetlak dusíku zajistí, aby v případě nedostatečné těsnosti ventilu nedošlo ke zpětnému průniku uhlovodíků.

| Naposledy vytištěno 19.2.2018 14:01:00 | Strana 14 (celkem 39) |
|----------------------------------------|-----------------------|
|----------------------------------------|-----------------------|

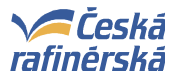

- položit pěnu např. vzhledem k vysokému nebezpečí požáru případně výbuchu a prostorech pod úrovní terénu (kontaminovaná zemina).
- vypnout EPS nachází-li se v prostoru prováděné práce s otevřeným ohněm automatický hlásič EPS (optický, kouřový, plamenný aj.), je nutno hlásič EPS vypnout po dobu prováděné činnosti. Po skončení činnosti musí být hlásič EPS opět aktivován. (Záznam o vypnutí a opětovné aktivaci konkrétního hlásiče EPS musí být uveden v Provozní knize EPS).
- ohraničit pracoviště např. při práci ve výšce a nad volnou hloubkou, hrozí-li nebezpečí pádu předmětu související s prováděnou činností (např. části obezdění, části potrubních rozvodů, apod.), dále pracovní prostor jeřábu (prostor pod zavěšeným břemenem a v jeho blízkosti), zabránění vstupu nepovolaným osobám (např. RTG) a vjezdu dopravním prostředkům, jejichž činnost nesouvisí s prováděnými manipulacemi. V případě možnosti ohrožení jiných osob je nutné pracoviště ohradit výstražnou páskou (krátkodobá činnost) nebo pevnou zábranou (dlouhodobá činnost) a označit ohrožený prostor výstražnými a bezpečnostními tabulkami zajišťuje PŘÍJEMCE PP.
- zajistit kolej jsou-li prováděny činnosti v prostoru kolejiště, musí být kolej uzavřena a železniční cisterny odtáhnuty do bezpečné vzdálenosti. Železniční nádržkové vozy a automobilové cisterny, které se plní, vyčerpávají nebo jsou odstaveny, musí být z místa práce odvezeny do vzdálenosti alespoň 10 m. Pro cisternu obsahující zkapalněné uhlovodíky je nejnižší povolená vzdálenost pro práci s otevřeným ohněm 40 m. Pro větší počet cisteren se vzdálenosti úměrně zvyšují.
- požární dohled činnost zaměřená na požární bezpečnost v průběhu, při přerušení a po ukončení svařování nebo práce s otevřeným ohněm a jinými zdroji zapálení (tepelné spojování, drážkování a tepelné dělení, pokud jsou prováděny otevřeným plamenem, elektrickým obloukem, plazmou, elektrickým odporem, laserem, třením, aluminotermickým svařováním, používáním elektrických pájedel a benzínových pájecích lamp, používání otevřeného ohně, nahřívání živic v tavných nádobách, používání tepelných zdrojů, jejichž energie (teplo) může iniciovat požár nebo výbuch, používání brusek, kde dochází k souvislému toku jisker). Požární dohled je vykonáván v průběhu a v místě prováděné činnosti nepřetržitě. Při přerušení nebo po skončení činnosti se požární dohled vykonává po určenou dobu nepřetržitě nebo vzhledem k charakteru prací a prostoru po určenou dobu ve stanovených intervalech. Intervaly se stanoví se zřetelem na základní, případně specifické riziko pracoviště. Po skončení činnosti se v rámci požárního dohledu zkontroluje požární bezpečnost pracoviště i přilehlých prostorů a zajistí se požární dohled ve stanovených intervalech. Nejkratší doba požárního dohledu je 8 hodin. V odůvodněných případech, zejména při tepelném dělení kovů a u členitých prostorů je třeba při stanovení doby, po kterou je třeba požární dohled provádět, přihlédnout k možnosti vzniku požáru i po 8 hodinách. Požární dohled není nutné vykonávat, jsou-li pracoviště a přilehlé prostory vybaveny provozuschopnou elektrickou požární signalizací a stabilním hasicím zařízením. Jsou-li tyto prostory vybaveny pouze elektrickou požární signalizací, lze od požárního dohledu upustit jen v případě, že na místě bude osoba schopná provést prvotní hasební zásah. Jsou-li činnosti se zvýšeným a vysokým požárním rizikem prováděny ve výšce a nad volnou hloubkou, je nutno vyhodnotit požární nebezpečí nejenom v místě činnosti a přilehlém prostoru, ale také v prostoru pod místem činnosti a přijmout opatření (např. stanovení dozoru pod místem práce). Osoba vykonávající činnost požárního dohledu nesmí provádět jinou práci nesouvisející s činností požárního dohledu.

Požární dohled jmenovitě uvádí kontraktor, případně je-li vykonáván ze strany provozu pak operátor do příslušného formuláře. Specifické riziko - formulář "Zvláštní požárně bezpečnostní opatření" (Příloha č. 435/3), po zaplnění kolonek dále do formuláře "Požární dohled" (Příloha č.435/4). Základní riziko - do formuláře "Požární dohled" (Příloha č.435/4).

- nejiskřivé nářadí např. práce na potrubí s vodíkem a práce, kde hrozí extrémní nebezpečí vzniku požáru.
- asistence HZS (plánovaná) jedná se o soubor technických a organizačních opatření prováděný jednotkou hasičského záchranného sboru podniku Unipetrol RPA s.r.o. při práci na zařízení, s otevřeným ohněm, nebo dalších technologických postupech, u nichž je povinnost tato opatření provést předem určena komisí, nebo ZADAVATELEM podmínek. Jde o zajištění

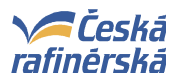

požární bezpečnosti při servisních pracích a údržbě zařízení, a tím k odvrácení nebezpečných stavů, nikoli o činnost při již nastalém úniku látky, požáru, nebo jiné mimořádné události.

- osvětlení adekvátní viditelnost pro bezpečné provádění potřebných operací a potlačení strachu ze tmy nebo šera. V uzavřených (stísněných) prostorech je povoleno max. 24 V. Jsouli komisí, která stanovuje podmínky pro vstup, povoleny světelné zdroje s napětím 230V, musí být všechny tyto zdroje napájeny přes tzv. "oddělovací trafo".Ve zvlášť stísněných prostorech, jako jsou např. prostory mezi jednotlivými patry destilačních a nebo pracích kolon a kde hrozí kumulace tepla od osvětlovacích těles, které by mohlo způsobit vznícení karbonových usazenin a/nebo těžkých uhlovodíků, jejichž páry není možné detekovat přenosnými analyzátory, jsou povoleny pouze "chladná" osvětlovací tělesa napájená malým napětím, tzv. LED.
- zakrýt prostupy kanály, jímky zakrytí/izolace musí být provedeno v případech, kdy bude probíhat práce s otevřeným ohněm nebo jinými zdroji zapálení a dále nelze-li minimalizovat riziko vzniku výbušné atmosféry z používaných zařízení. Je nutné brát zřetel také na stanovení minimální vzdálenosti (ochranné pásmo) při práci prováděné od výšky 2 m. Střed ochranného pásma je vždy pod místem prováděné práce a jako minimální je určen kruh o poloměru 10 m ve vodorovné rovině, další náležitosti k ochrannému pásmu najdete ve formuláři Zvláštní požárně bezpečnostní opatření. Ochranné pásmo = minimální vzdálenost pro bezpečné zakrytí veškerých prostupů, kanálů, jímek, šachet aj. a odstranění hořlavých materiálů případně jejich izolace nelze-li hořlavý materiál odstranit.
- hasicí přístroj každé svářečské pracoviště (kromě stálého vybavení hasebními prostředky a hasicími přístroji) musí být vybaveno nejméně dvěma přenosnými hasicími přístroji s vhodnou náplní, z toho jedním přenosným hasicím přístrojem práškovým o hmotnosti hasební látky 5 kg. Je-li součástí prováděné práce použití elektrocentrály apod., navyšuje se počet hasicích přístrojů o jeden sněhový.
- dozor dalšími osobami v případě nutnosti zabezpečení dozoru dalšími osobami doplní PŘEDÁVAJÍCÍ jména zaměstnanců, kteří budou dozor provádět. Jedná se zejména o práce v izolačním dýchacím přístroji (IDP), práce v uzavřených nádobách, práce pod a nad úrovní terénu apod. Za stálý dozor se považuje nepřetržité sledování pracovní činnosti zaměstnanců a stavu pracoviště. Zaměstnanec určený k dozoru se nesmí od kontrolovaných zaměstnanců vzdálit a nesmí se zaměstnávat ničím jiným než dozorem.

Kolonka 9 (OOPP nad rámec základního vybavení) – zakliknou se požadované doplňkové OOPP k běžně používaným.

- úniková maska v podmínkách společnosti je bezpodmínečně nutné uvést pro oblasti s rizikem výskytu sirovodíku.
- vodovzdorný oblek např. při práci s tlakovou vodou o tlaku větším než 1 MPa (viz PPÚ 103)
- RDS vždy, pro rizikové práce a vždy kdydle interních směrnic a pokud je potřeba komunikace s ostatními pracovníky. Pro komunikaci, komunikace s velínem a pro přivolání IZSpomoci.
- bezpečnostní postroj + příslušenství vždy jsou-li zaměstnanci vystaveni nebezpečí pádu z výšky nebo pádu do volné hloubky, propadnutí nebo sklouznutí (např. montáž a demontáž lešení, činnosti v uzavřených prostorech a pod úrovní terénu).
- osobní detektor H<sub>2</sub>S vždy pokud je v provozních jednotkách možný výskyt, pro oblasti s vysokým rizikem výskytu H<sub>2</sub>S (osobním detektorem nelze odebírat ani provádět trvalou analýzu, který se středním rizikem výskytu H<sub>2</sub>S.( slouží pouze pro detekci H<sub>2</sub>S v ovzduší) nelze používat jako analyzátor)
- čerstvovzdušné vedení vždy, když nelze zajistit bezpečnou atmosféru v místě práce (výskyt toxických plynů nebo par) a zároveň nelze použít IDP (stísněné prostory o malých rozměrech).
- práce v IDP vždy, když nelze zajistit bezpečnou atmosféru v místě práce (výskyt toxických plynů nebo par) a práci lze provádět s IDP.
- dozor s IDP vždy, když probíhají práce ve stísněných / uzavřených prostorech, kde je nutné použít IDP a dále u prací, kdy je otevíráno zařízení obsahující H<sub>2</sub>S.
- ochranný štít např. vždy pro práci s elektrickou bruskou, tlakovou vodou, křovinořezy a jiným nářadím/zařízením, uvádí-li to technologický postup či rizika z činnosti kontraktora.
- ochrana sluchu v prostoru technologie s expozicí hluku nebo je-li prováděná činnost spojená s rizikem hluku.

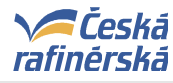

- jiné např: respirátor při práci, kdy je nutno chránit horní cesty dýchací, potažmo respirační systém (např. práce s herbicidními postřiky, v prašném prostředí, s azbestem apod.). Gumová obuv při práci, kdy standardní ochranná obuv typu S3 není dostatečná pro dané podmínky (např. při likvidace chemikálií, práce ve vodě, práce s betonem atd.)
- pro oblast s vysokým rizikem H<sub>2</sub>S uvést osobní detektor na H<sub>2</sub>S a radiostanici (RDS), případně další potřebné OOPP.

#### V podmínkách společnosti se neuvádí:

- nehořlavý ochranný pracovní oděv (aramidové vlákno např. Nomex aj.) dvoudílný, kombinéza,
- ochranná pracovní přilba,
- ochranné brýle s bočním krytem,
- bezpečnostní obuv kotníčková, antistatická, se zpevněnou špičkou, odolná proti propíchnutí,
- ochranné pracovní rukavice.

Kolonka 10 (Požadavky na analýzu) – zakliknou se příslušná políčka.

- C<sub>x</sub>H<sub>y</sub> v případě, kdy může atmosféra obsahovat nebezpečné koncentrace organických látek (např. při práci v uzavřených nádobách, které obsahovaly uhlovodíky a nemohly být před zahájením práce inertizovány, práce pod úrovní terénu apod.). Práci lze povolit pouze v případě, že koncentrace konkrétních uhlovodíků je nižší než jejich hygienické limity<sup>1</sup>.
- DMV pro práce s rizikem vzniku požáru / výbuchu, před vjezdem vozidla
- H<sub>2</sub>S v případě práce na zařízení, které obsahuje/obsahovalo H<sub>2</sub>S v oblasti s vysokým rizikem výskytu je nutné zakliknout požadavek na analýzu před zahájením práce i trvalou analýzu (analýzu nelze provádět osobním detektorem, který slouží pouze pro detekci obsahu H<sub>2</sub>S v ovzduší, nikoliv pro odebrání analýzy nutno použít analyzátor H<sub>2</sub>S). V případě práce na zařízení, které obsahuje/obsahovalo H<sub>2</sub>S v oblasti se středním rizikem výskytu se zaklikne požadavek na analýzu před zahájením práce (trvale dle rozhodnutí ZADAVATELE). První analýzu před zahájením práce provádí vždy provozní zaměstnanec společnosti. Práci lze povolit pouze v případě, že koncentrace H<sub>2</sub>S je nižší než hygienický limit (PEL = 7 mg.m<sup>-3</sup> ≈ 5 ppm)). Poznámka: analýzu nelze provádět osobním detektorem. Detektor slouží pouze pro osobní monitoring obsahu H<sub>2</sub>S v ovzduší, nikoliv pro odebrání analýzy nutno použít analyzátor s H<sub>2</sub>S.
- O<sub>2</sub> pro práce, kde hrozí nedostatek kyslíku (vstupy do nádob, skladovacích tanků, zařízení po inertizaci, práce pod úrovní terénu apod.). Práci lze povolit pouze v případě, že koncentrace O<sub>2</sub> je vyšší než 19 obj. %.

Kolonka 11 (Doplňující podmínky) – zakliknou se příslušná políčka.

- V doplňujících podmínkách je nutné připsat další předem nespecifikované požadavky, jako např.: způsob větrání, způsob komunikace, podmínky pro použití konstrukce ke zvyšování místa práce (např. schválené lešení), zdůraznění požadavků (např. osobní detektor H<sub>2</sub>S, radiostanice, havarijní plán resp. plán záchrany osob, hodnocení rizik (JHA), apod.).
- Je-li pro stanovení podmínek vyžadována komise, zaklikne se kolonka "vyžadována komise", uvede se č. přílohy/zápisu.

#### 4.4. Aktuální podmínky (kolonky 12. – 15)

Kolonka 12 (Kontrola splnění podmínek) – zaškrtněte všechny možnosti dle skutečnosti

<u>Kolonka 13 (Dopravní prostředky)</u> – povolte, pokud jsou nezbytně nutné pro vykonání činnosti. Před nasazením autojeřábu ve spolupráci s jeřábníkem ověřit pracovní pozici a uvést ji do určení místa pro jeřáb. Nechat si předložit patkovací plán (plánek podzemní infrastruktury a umístění jeřábu tak, aby nemohlo dojít k zapatkování na šachtě kanalizace, jímce apod.) a zakliknout příslušné pole.

<sup>&</sup>lt;sup>1</sup> Hygienickými limity se rozumí přípustné expoziční limity označované jako PEL a nejvyšší přípustné koncentrace označované jako NPK-P (seznam látek a jejich hygienické limity obsahuje příloha č. 2 k NV č. 361/2007 Sb.)

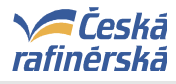

**Kolonka 14** (Provedení analýzy) – je-li určena analýza, je třeba vyplnit její výsledky, datum analýzy, hodinu a příjmení osoby provádějící analýzu. První analýzu provádí vždy proškolený zaměstnanec společnosti. Je-li stanovena analýza trvale, pak dále analýzu provádí realizátor práce (Příjemce), jež musí být proškolený z obsluhy konkrétního přenosného analyzátoru.

Kolonka 15 (Platnost povolení) – uvést den, hodinu od-do.

#### 5. Podrobné návody pro práce se systémem EPP

#### 5.1. VYSTAVOVATEL – Zadání pracovních povolení do zakázek

Tato kapitola popisuje postup zadávání typu pracovního povolení do zakázky tak, aby se ze zakázky mohly přímo generovat vyplněné hlavičky pracovních povolení v aplikaci na intranetu.

Pomocí tohoto manuálu je možné v zakázkách na úrovni detailu operací zakázek zvolit, aby se k dané operaci vygenerovalo elektronické pracovní povolení s označením příslušného druhu výkonu – práce. Hlavička elektronického povolení k práci se na intranetové aplikaci vygeneruje pro každou operaci, která bude na úrovni operace zakázky označena alespoň jedním statusem druhu výkonu – práce.

Tento manuál předpokládá znalost založení zakázek a tvorby plánů prací v zakázkách pomocí sestavování operací zakázek. Pokud by čtenář tuto znalost neměl, pak jej odkazujeme na manuály pro zakládání zakázek a tvorbu plánů zakázek – dokumenty "SAP\_Založení zakázky \_MX03,04,07,08\_.pdf" a "SAP\_Vytvoření plánu zakázky.pdf" (školící materiály z projektu BIC II), toho času uložené na adrese <u>P:\Proj0056\BIC II Project\6 Obecné\ŠKOLICÍ MATERIÁLY BIC</u> II\1 Údržba\Zakázky případně dostupné přes intranetové stránky projektu BIC II.

Do hlavičky elektronického pracovního povolení v intranetové aplikaci se pro každou označenou operaci zakázky přenáší následující informace:

- druh výkonu / práce (typ pracovního povolení),
- plánované období realizace operace od do (mj. v návaznosti na harmonogram v SW Primavera),
- plánovaná doba trvání a plánovaný počet zdrojů (mj. v návaznosti na harmonogram v SW Primavera),
- označení a název Technického místa,
- označení a název Vybavení,
- textové pole "Pozice",
- odpovědné pracoviště zakázky,
- číslo zakázky a číslo operace,
- krátký text zakázky,
- krátký a dlouhý text operace,
- pracoviště operace,
- dle zvoleného pracoviště operace se odvozuje název firmy, která má operaci realizovat.

#### 5.1.1 Zadání typu pracovního povolení k operacím zakázky

#### Výběr operací zakázky, na které je potřeba vystavit pracovní povolení

- 1. Po otevření zakázky přejděte na záložku "Operace"
- 2. V seznamu operací zaklikněte ty operace, pro jejichž realizaci je vyžadováno pracovní povolení.
- 3. Následně klikněte na ikonu 🔟 v dolní liště obrazovky.

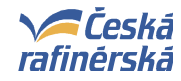

| Zobrazení Zakáz<br>Zakázka Zpracová | kazarážkové<br>ní S <u>kok D</u> or | údržby 78008<br>datky <u>P</u> rosti | 3244. Přehle<br>ředí Systé | ed operaci<br>m <u>N</u> ápo | věda                                    |               |          |          | j     | - IOI × |
|-------------------------------------|-------------------------------------|--------------------------------------|----------------------------|------------------------------|-----------------------------------------|---------------|----------|----------|-------|---------|
| 0                                   |                                     | -                                    | 0                          | 0                            |                                         |               |          | 3.464.41 |       |         |
| * 7 * 6                             | 3 2 8 6                             | 3                                    | a see See                  |                              |                                         |               |          | Salin fi |       |         |
| Zakázka 🏼                           | 12 08 78 00                         | 8244                                 | 2301                       | LG371;vj                     | imena svodu DN25                        | 2             |          |          |       |         |
| Syst.stat.                          | TEV CHDM                            | PŘKL                                 |                            |                              | UYSS XPPU                               |               |          |          |       |         |
| Data hlav.                          | erace K                             | 1.                                   | áklady   (                 | Dbjekty                      | Doplňk.data Stanoviště Plánování Řízení |               |          |          |       |         |
| Oper POp                            | Pracov.                             | Závod Říd                            | i KIStdT:                  | < S                          | Krátký text operace                     | DT            | Práce    | JD       | Po Tr | v. 🋅    |
| 8885                                | LKMESU                              | LITV PM                              | 83                         | 2                            | predvyroba svodu                        | B             | 1        | 2,0HOD   | 1     | -       |
| 0010                                | humente                             | I TTI PM                             |                            | 2.                           | Montáž lešení pro vymenu potrubí        |               |          | 0,0HOD   | 1     |         |
| G10030                              | LKMEZS                              |                                      | 93                         |                              | Slepení pro opravu                      | B             |          | 6,0HOD   | 3     |         |
| 0030 0010                           | LKMEZS                              | LITU PM                              | 3111                       |                              | Přípravné práce pro 00                  | B             | 1        | 15,0HOD  | 3     |         |
| 12940                               | I KWECH                             | I TT' PM                             |                            |                              | Výmena svodu DN25                       |               | 2        | 24,0HOD  | 3     |         |
| 0050                                | LKMEXTE                             | LITUPA                               |                            |                              | Prejimka dila, vychozi revize           | B             |          | 0,0HOD   | 1     |         |
| 0060                                | LOISJUO                             | LITYPY                               | 63                         |                              | Převzetí TZ pevnosti potrubi            | B             |          | 2,8 HOD  | 1     |         |
| 9070                                | LKMEXNAT                            | LLITU                                | 91                         |                              | Nater potrubi                           | 1             |          | 9,6HOD   | 1     |         |
| DIL 980                             | ILNHE23                             | ALTIS PH                             | 93                         |                              | Demontáž záslepek                       |               |          | 4,8 HOD  | 2     |         |
| Sleage                              | -                                   | РИ                                   | 91                         |                              | Těsnostní zkouška                       |               |          | 9,9HOD   | 1     |         |
| 3110                                | LEMENLES                            | LITU PM                              | 01                         |                              | Demontáž lešení                         | a second      |          | 0,0HOD   | 1     |         |
| 0120                                | LKMEXTE                             | LITU PM                              | 01                         |                              | Zajištění materiálu                     | B             |          | 0,0HOD   | 1     |         |
| 0140                                | LKMEXTE                             | LITU PM                              | 01                         |                              | Zajištění materiálu                     | B             |          | 9,9HOD   | 1     | -       |
| I                                   | (esperance)                         |                                      | The state                  |                              |                                         |               | 6        |          |       | •       |
| Všeobecně                           | Vlas.                               | E )                                  | a.                         | Termín                       | w Skut.data Rozšíření 🖣                 |               | 3.       | Kata     | log   |         |
|                                     |                                     |                                      |                            |                              |                                         | P10 (1) (300) | IT LSAPP | 10   INS | 32    | ms      |

#### Přiřazení druhu výkonu – práce k operaci zakázky

- Zaklikněte všechny příslušné typy prací, které jsou pro danou operaci relevantní. (Pozn.: Pro vygenerování hlavičky elektronického pracovního povolení je sice dostačující označení alespoň jednoho typu, avšak pro následné určování podmínek práce je důležité, abyste označili všechny relevantní možnosti.)
- Navigujte se na první resp. předchozí resp. další resp. poslední operaci pomocí ikon I ► ►
   v horní liště obrazovky. Krok 1 pak opakujte pro všechny operace, na které má být pracovní povolení vystaveno.
- 3. Až budete mít označeny všechny operace, vraťte se do seznamu operací pomocí ikony 🔇 .

DŮLEŽITÉ UPOZORNĚNÍ: K vygenerování hlaviček elektronického povolení na práci v intranetové aplikaci dojde až tehdy, bude-li zakázka <u>schválena</u> a <u>uvolněna</u> (uživatelský status SCHV a systémový status VOLN).

| Naposledy vytištěno 19.2.2018 14:01:00 | Strana 19 ( | celkem 39) |
|----------------------------------------|-------------|------------|
|                                        | Ollana 19 ( |            |

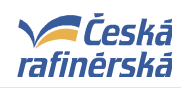

## ČESKÁ RAFINÉRSKÁ, a.s., Záluží 2, 436 70 Litvínov

Příručka "Povolení k práci"

| F Změna statusu<br>Dodatky Zpracování Skok Systém Nápověda                                                                               |                                                                                                    |                           |
|----------------------------------------------------------------------------------------------------|----------------------------------------------------------------------------------------------------|---------------------------|
| Zakázka<br>Dperace<br>Kr.text operace<br>78068244<br>Druh zakázky<br>0perace<br>018 / Rídicí klíč<br>-2. ontáž lešení pro vymenu potrubí | HX 98<br>PH61                                                                                                    |                           |
| Status Provozekonom.operace<br>Status systému<br>Stat Text<br>V OTEV Otevřeno                                                            | Status s klasif.číslem<br>Č. Stat Text                                                                                                    |                           |
| Aktivní status                                                                                                    | 1.         Status bez klasif. čísla         JISK Práce se vznikem jiskření         MADT Práce nad úrovní terénu         OHEN Práce s otevřerým ohněm         PODT Práce pod úrovní terénu         UZUP Práce v uzavřených prostorách         ZARI Práce na zařízení |                           |
| Změnové doklady Schéma st                                                                                                    | atusu SOPMOP 01 GAME- pro operace zakázek P10 (1)                                                                                                    | (300) ▼ LSAPP10 INS 15 ms |

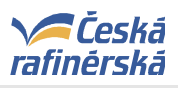

#### 5.2. ZADAVATEL – Založení PP ručně

#### 5.2.1. Zobrazení obrazovky "Založení nového povolení"

- Po otevření internetového prohlížeče do pole Adresa zadejte adresu pro zobrazení stránky pro Pracovní povolení (PP). Adresa je: <u>http://lint5/pracovni povoleni/zalozeni.aspx</u> nebo použijte odkaz "Pracovní povolení" na úvodní stránce firemního intranetu a v horní liště aplikace EPP klikněte na záložku "Založení nového povolení".
- 2. Zobrazí se stránka pro vytváření nových povolení (ručně i ze SAPu).
- Vyberte jednu ze tří možností pro založení PP ručně prázdný záznam / dle vzoru povolení / dle povolení číslo
- 4. Tlačítkem "Založit nové PP ručně" zobrazí se jedna z následujících možností
  - a) prázdný formulář zobrazí se zcela prázdný formulář, ve kterém je nutné vyplnit popis práce i obecné podmínky
  - b) dle vzoru povolení (vyplní se podmínky) zobrazí se formulář s předvyplněnými podmínkami, popis práce je nutné doplnit ručně
  - c) dle povolení číslo (vyplní se hlavička) zobrazí se formulář s předvyplněnou částí popis práce dle zvoleného PP (číslo PP), nutno doplnit obecné podmínky

| Úvod                                                                                                    | Aktuální pracovr                           | ií povolení   Založení n | ového povolení | Archív u | zavřený            | ch povolení   Info pro ko | ontraktory   Rep | orting   Nasta\                                                                                                    | vení   Administrace   Podpora                                                            |   |
|----------------------------------------------------------------------------------------------------|--------------------------------------------|--------------------------|----------------|----------|--------------------|---------------------------|------------------|----------------------------------------------------------------------------------------------------|------------------------------------------------------------------------------------------|---|
| Pracovní po                                                                                                    | volení - za                                | ložení novéh             | o povolen      | í        |                    |                           |                  |                                                                                                    | Přihlášený uživatel:                                                                     |   |
| Založit nové PP - ručně 3. Vyberte jednu ze<br>tří možností založení                                                                                                    |                                            |                          |                |          |                    |                           |                  | Nastavení filtru a řazení:                                                                                                    |                                                                                          |   |
| <ul> <li>prázdný zázn</li> <li>dle vzoru po<sup>r</sup></li> </ul>                                                                                                    | prazony zaznam     PP ručně.     PP ručně. |                          |                |          |                    |                           |                  | » výchozí nastavení (prázdní<br>» podle předvoleb uživatele                                                                                                    | <u>é)</u>                                                                                |   |
| ⊘ dle povolení číslo (vyplní se hlavička)                                                                                                    |                                            |                          |                |          |                    |                           |                  | » <u>předvolby uživatele</u>                                                                                                    |                                                                                          |   |
| Založit nové F                                                                                                    | PP - ručně                                 | 4. Zobra                 | zí se forn     | nulář I  | PP                 | J                         |                  |                                                                                                    | » <u>nápověda</u> 🕜                                                                      |   |
| Založit nové PP<br>Plán zahájení:                                                                                                    | - ze SAPu<br>datum od                      | []                       | datum do       |          |                    | dnes zîtra                | týden            |                                                                                                    | Počet záznamů pro<br>zobrazení volte co<br>nejmenší pro rychlejší<br>odezvu a zobrazení. | T |
| Výrobny:       K-ELEKTRO       K-OSTATNÍ       K1-BL25       K2-LPG       K2-SDS       K2-ČOV       K3-FCC         L-DCS       L-ELEKTRO       L-OSTATNÍ       L1-CCR       L1-NRL       L1-PSP       L2-AVD+OXA       L2-CLAUS         L2-KOMORY       L2-LPG       L3-3515       L3-JIŘETÍN       L3-SIL.TER         Typ činnosti: <ul> <li>vše</li> <li>ne-zarážka</li> <li>zarážka</li> <li>Zobrazit</li> <li>počet záznamů pro zobrazení</li> <li>150</li> <li></li> <li></li></ul> |                                            |                          |                |          |                    |                           |                  | Další možností je najit<br>existující PP ze stráne<br>» <u>Aktuální pracovní</u><br>povolení<br>» <u>Archív uzavřených povoler</u><br>zobrazit jeho detal a použít<br>odkaz " <i>Vytvoření nového PI</i><br><i>ručně s kopií hlavičky</i> " | k<br>ní<br>p                                                                             |   |
|                                                                                                    |                                            |                          |                |          |                    |                           |                  |                                                                                                    |                                                                                          |   |
|                                                                                                    | zahájení                                   | ukončení                 | zakázka        | op.      | p-op.              | tech. místo               | vybavení         |                                                                                                    | popis                                                                                    |   |
|                                                                                                    | zahájení                                   | ukončení                 | zakázka        | op.      | p-op.              | tech. místo               | vybavení         |                                                                                                    | popis                                                                                    |   |
|                                                                                                    | zahájení                                   | ukončení                 | zakázka        | op.      | p-op.              | tech. místo               | vybavení         |                                                                                                    | popis                                                                                    |   |
|                                                                                                    | zahájení                                   | ukončení                 | zakázka        | op.      | p-op.              | tech. místo               | vybavení         |                                                                                                    | popis                                                                                    |   |
|                                                                                                    | zahájení                                   | ukončení                 | zakázka        | op.      | <mark>р-ор.</mark> | tech. místo               | vybavení         |                                                                                                    | popis                                                                                    |   |
|                                                                                                    | zahájení                                   | ukončení                 | zakázka        | op.      | <u>р-ор.</u>       | tech. místo               | vybavení         |                                                                                                    | popis                                                                                    |   |
|                                                                                                    | zahájení                                   | ukončení                 | zakázka        | op.      | <b>р-ор.</b>       | tech. místo               | vybavení         |                                                                                                    | popis                                                                                    |   |
|                                                                                                    | zahájení                                   | ukončení                 |                | ор.<br>  | р-ор.              | tech. místo               | vybavení         |                                                                                                    | popis                                                                                    |   |
|                                                                                                    | zahájení                                   | ukončení                 | zakázka        | op.      | р-ор.<br>          | tech. místo               | vybavení         |                                                                                                    | popis                                                                                    |   |
|                                                                                                    | zahájení                                   | ukončení                 | zakázka        | op.      | <b>p-op.</b>       | tech. místo               | vybavení         |                                                                                                    | popis                                                                                    |   |
|                                                                                                    | zahájení                                   | ukončení                 |                | op.      | <b>p-op.</b>       | tech. místo               | vybavení         |                                                                                                    | popis                                                                                    |   |

| Naposledy vytištěno 19.2.2018 14:01:00 | Strana 21 (celkem 39) |
|----------------------------------------|-----------------------|
|----------------------------------------|-----------------------|

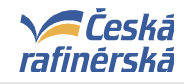

#### 5.2.2. Popis práce

VYPLŇUJETE POUZE HLAVIČKU PP (část 1-5) – Popis práce; ostatní části jsou neaktivní

| 🎒 Če    | eská rafinérská, a.s Microsoft Intern      | et Explorer                                                      |                      |          |                                                                  |                        |           |        |
|---------|--------------------------------------------|------------------------------------------------------------------|----------------------|----------|------------------------------------------------------------------|------------------------|-----------|--------|
| Sout    | oor Úpravy Zobrazit Oblibené               | Nástroje Nápověda                                                |                      |          |                                                                  |                        |           |        |
| G       | Zpět 🕶 🕑 – 💌 😰 🏠                           | 🔎 Hledat                                                         | 🛞 🗟 • 💆 😿 •          |          |                                                                  |                        |           |        |
| Adres   | sa 🕘 http://lint2/pracovni_povoleni,       | /detail.aspx                                                     |                      |          |                                                                  |                        |           | - I -> |
| Pr      | acovní povolení 🕠                          | /yberte datum                                                    | Otevřete             | volb     | y a vyberte                                                      |                        |           |        |
| Det     | tail záznami (zpět)<br>Uzavřit             |                                                                  | neaktivní            | <u> </u> |                                                                  | Uložit                 | Storno    |        |
| Po<br>1 | pis prace<br>. Povolení k práci / Příkaz v | Česká rafinérská, a.s                                            | vystavovatel:        |          |                                                                  | číslo povolení:        |           |        |
| 2       | . Druh výkonu - práce 1.                   | <ul> <li>na zařízení</li> <li>v uzavřených prostolách</li> </ul> | s otevřeným ohněn    | n        | <ul> <li>nad úrovní terénu</li> <li>pod úrovní terénu</li> </ul> | Typ práce<br>Investice | 2.        |        |
| 3.      | . Na období (plán) 3.                      | od: 09.09.2009 00:00                                             | do: 09.09.2009 00:00 |          | Plán trvání 2 4.                                                 | Plán zdrojů 1          | 5.        |        |
|         | Technické místo <b>6.</b>                  | 2411-P01/1_AA01; ARMATURA                                        |                      | N        | Pozice                                                           | 1                      |           |        |
| 4.      | . Vybavení 7.                              | 10095270; ŠOUPĚ                                                  |                      |          | Odp. prac.                                                       |                        | 9.        |        |
|         | Projekt 8.                                 |                                                                  |                      |          | číslo zakázky-operace                                            | · · · ·                | 10.       |        |
|         | Název práce (zakázka) <b>11.</b>           | Výměna potrubní části                                            |                      |          |                                                                  |                        | 14.       |        |
|         | Popis práce (operace) <b>12.</b>           | Stavba lešení                                                    |                      |          | Pracovště Zámečník                                               |                        | 15.       |        |
| 5.      | Detailní popis <b>13.</b>                  |                                                                  |                      |          |                                                                  |                        | A         |        |
|         | Klikněte a wherte k                        |                                                                  |                      | likoč    |                                                                  | r nanž 2/11*           |           |        |
|         | vybavení                                   |                                                                  |                      | obra     | azit, vyberte z nabíd                                            | ky příslušné t         | technické |        |

místo a klikněte na **OK** 

| 1. | <b>Druh výkonu – práce</b> = zaklikněte jeden nebo více druhů výkonu prá<br>Práce se vznikem jiskření a práce s otevřeným ohněm a jinýu<br>definovány v čl. 3.12.2. resp. v čl. 3.12.3 ve směrnici č. 435. Práce v<br>pod úrovní terénu jsou uvedeny ve směrnici č. 408.              | áce.<br>mi zdroji zapálení jsou<br>uzavřených prostorech a     |  |  |  |  |
|----|----------------------------------------------------------------------------------------------------|----------------------------------------------------------------|--|--|--|--|
| 2. | <b>Typ práce</b> = otevřete volby a vyberte: <b>Investice</b> (za provozu), IT (práce pro sekci IT),<br>Laboratoře (práce v laboratořích), Služby (práce pro sekci služeb), <b>Údržba</b> (za provozu) nebo<br><b>Zarážka</b> (zarážka i v případě investičních zarážkových činností) |                                                                |  |  |  |  |
| 3. | Na období (plán) = vyberte celou dobu trvání práce                                                                                                    |                                                                |  |  |  |  |
| 4. | Plán trvání = napište předpokládaný počet hodin trvání práce                                                                                                    |                                                                |  |  |  |  |
| 5. | Plán zdrojů = napište předpokládaný počet osob konajících práci                                                                                                    |                                                                |  |  |  |  |
| 6. | Technické místo = vyberte označení technického místa                                                                                                    | Seznamy jsou                                                   |  |  |  |  |
| 7. | Vybavení = vyberte přesné označení vybavení – pokud se vyskytuje v nabídce                                                                                                    | propojeny s databází<br>v SAPu, musí být<br>zvoleno existující |  |  |  |  |
| 8. | Projekt = v případě Typu práce "Investice" je nutné zadat číslo projektu                                                                                                    | technické místo,<br>vybavení či projekt                        |  |  |  |  |
| 9. | Odp. prac. = vyplňte označení odpovědného pracoviště                                                                                                    | (stejné se jménem                                              |  |  |  |  |

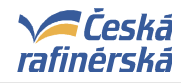

|     | VYSTAVOVATELE)                                                                                                    |
|-----|----------------------------------------------------------------------------------------------------|
| 10. | <b>Číslo zakázky – operace</b> = zadejte číslo zakázky a operace, která se bude provádět (NEPOVINNÉ)                                                                                                    |
| 11. | Název práce (zakázka) = stručný název práce (např. Výměna potrubní části)                                                                                                    |
| 12. | Popis práce (operace) = název konkrétní aktivity (např. Montáž (stavba) lešení)                                                                                                    |
|     | <ul> <li>Několik spojených úloh, svým charakterem podobných a prováděných za stejných podmínek může vytvářet specifickou práci (tzv. grupování činností) – Povolení založit ručně.</li> <li>Typy specifických prací, pro něž mohou být vydávána povolení pro provozní soubor. <ul> <li>výstavba lešení, jeho úpravy a demontáž (toto ale nezahrnuje výstavbu nebo demontáž lešení uvnitř uzavřených prostor a/nebo zařízení,</li> <li>instalaci izolací, jejich modifikace a odstraňování izolací (pouze neazbestových),</li> <li>všeobecný úklid,</li> <li>nedestruktivní testování /zkoušky, ultrazvukové zkoušky, testování pomocí průniku barviva a testování magnetickými částicemi,</li> <li>nátěry (nikoliv sprejem),</li> <li>kontroly instrumentace,</li> <li>výměna / doplnění ovládacích kol na uzavíracích armaturách za provozu,</li> <li>broušení plošek inspekčních bodů,</li> <li>opravy parních netěsností,</li> <li>revize filtrů chladící vody, výměna pláten,</li> <li>chemické čištění rozvodu CHV a částí čerpadla,</li> <li>dotahování měkkých ucpávek pro jednotlivé PS</li> <li>demontáž, rontáž regulačních ventilů prováděné jednou skupinou</li> <li>údržba osvětlení ve výrobních prostorech</li> </ul> </li> </ul> |
| 13. | <b>Detailní popis</b> = případné další detaily postupu práce, jako jsou seznamy použitého nářadí, celkový rozsah prací apod.                                                                                                    |
|     | <b>Pozn.:</b> V případě grupování činností je nezbytné uvést všechny PS, ke kterým se PP vztahuje tak, aby bylo možné objektivně stanovit obecné podmínky! (PS s výskytem H <sub>2</sub> S apod.)                                                                                                    |
| 14. | Firma = zadejte název firmy mající kontrakt se společností na provedení práce                                                                                                    |
| 15. | Pracoviště = vyplňte přesnější určení zhotovitele práce (např. Zámečník)                                                                                                    |

#### Tlačítka:

- Uzavřít klikněte v případě, že chcete ukončit (zrušit) pracovní povolení
- Zpět / Storno klikněte, pokud se chcete vrátit na výběr prací čekajících na pracovní povolení bez uložení vámi provedených změn
- **Uložit** zvolte, pokud jste vyplnili všechna potřebná pole a chcete nechat stanovit podmínky pro provedení práce. Po uložení se povolení zobrazí v záložce "Aktuální pracovní povolení".

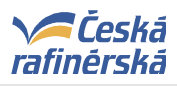

#### 5.3. ZADAVATEL – Založení PP ze SAPu

#### 5.3.1 Zobrazení obrazovky "Založení nového povolení"

- Po otevření internetového prohlížeče do pole Adresa zadejte adresu pro zobrazení stránky pro Pracovní povolení (PP). Adresa je: <u>http://lint5/pracovni povoleni/zalozeni.aspx</u> nebo použijte odkaz "Pracovní povolení" na úvodní stránce firemního intranetu a v horní liště aplikace EPP klikněte na záložku "Založení nového povolení".
- 2. Zobrazí se stránka pro vytváření nových povolení (ručně i ze SAPu).
- 3. Pro založení PP ze SAPu nastavte kritéria pomocí filtrů (*Plán zahájení, Výrobny, Typ činností, ldentifikace*)pro zobrazení vámi požadovaných zakázek (Trvalé nastavení filtrů lze nastavit pomocí "Předvolby uživatele" v pravé horní části obrazovky).
- 4. Tlačítkem "Zobrazit" dojde k zobrazení zakázek zadaných VYSTAVOVALTELI do SAPu, pro která požadují vystavit PP. ZADAVATEL má možnost odmítnout vystavení PP u zakázek, na které se vystavení PP nevztahuje (práce na ohlášení apod.)
- 5. U ostatních zakázek provede ZADAVATEL založení nového PP tlačítkem "Založit nové PP ze SAPu" (lze provádět zaškrtnutím více položek v zobrazeném seznamu) Prohlížení popisů prací je možné pomocí ikony "lupa".

| Založit nové                                                                                                    | PP - ručně                                                                                                    |                                                                                                    |                                                                                                    |                                                                                                    |                   |                                                                                                    |                                                                                                    | Nastavení filtru a řazení:                                                                                                    |
|----------------------------------------------------------------------------------------------------|----------------------------------------------------------------------------------------------------|----------------------------------------------------------------------------------------------------|----------------------------------------------------------------------------------------------------|----------------------------------------------------------------------------------------------------|-------------------|----------------------------------------------------------------------------------------------------|----------------------------------------------------------------------------------------------------|----------------------------------------------------------------------------------------------------|
| <ul> <li>prazuny z</li> <li>dle vzoru</li> </ul>                                                                                                    | povolení (vyplní se po                                                                                                    | odmínky) Vzor 0                                                                                                    | 0 - Vvčistit for                                                                                                    | rmulář                                                                                                    |                   |                                                                                                    | •                                                                                                    | » <u>výchozí nastavení (prázdné)</u><br>» podle předvoleb uživatele                                                                                                    |
| dle povole                                                                                                    | ení číslo (vyplní se hlav                                                                                                    | vička)                                                                                                    |                                                                                                    |                                                                                                    |                   |                                                                                                    |                                                                                                    | » předvolby uživatele                                                                                                    |
| Založit no                                                                                                    | Založit nové PP - ručně                                                                                                    |                                                                                                    |                                                                                                    |                                                                                                    |                   |                                                                                                    |                                                                                                    | » nápověda                                                                                                    |
| Założit nové PP - ze SAPu           Plán zahájení:         datum od 03.08.2012         []]         l datum do 10.08.2012         []]         l dnes         zira         týden           Výrobny:         []         K-ELEKTRO         []         K-OSTATNÍ         []         K1-BL25         []         K2-COLM         []         K2-SOS         []         K3-FCC |                                                                                                    |                                                                                                    |                                                                                                    |                                                                                                    |                   |                                                                                                    |                                                                                                    | Počet záznamů pro<br>zobrazení volte co<br>nejmenší pro rychlejší<br>odezvu a zobrazení.                                                                                                    |
|                                                                                                    | L-DCS                                                                                                    | L-ELEKTRO 🛄 L-OSTA<br>RY 🔲 L2-LPG 🔲 L3-35                                                                                                    | 515 🗌 L 3-JIŘE                                                                                                    | R 🔲 L 1-1<br>ETÍN 🔳 L                                                                                                    | NRL 🛄<br>.3-SIL.1 | TER                                                                                                    | LZ-CLAUS                                                                                                    | 3. Nastavie kriteria                                                                                                    |
| Typ činnosti:                                                                                                    | 🖲 vše 🔘 ne                                                                                                    | -zarážka 🔘 zarážka                                                                                                    |                                                                                                    |                                                                                                    |                   |                                                                                                    |                                                                                                    | zakázek zadaných                                                                                                    |
| Identifikace:                                                                                                    | zakázka                                                                                                    | 4.2                                                                                                    | Zobrazí z                                                                                                    | akázl                                                                                                    | kv dl             | le                                                                                                    |                                                                                                    | do SAPu.                                                                                                    |
| Zobrazit -                                                                                                    | pocce                                                                                                    | nas                                                                                                    | stavení fi                                                                                                    | ltrů                                                                                                    |                   |                                                                                                    |                                                                                                    |                                                                                                    |
|                                                                                                    |                                                                                                    |                                                                                                    |                                                                                                    |                                                                                                    |                   |                                                                                                    |                                                                                                    |                                                                                                    |
|                                                                                                    | •                                                                                                    |                                                                                                    |                                                                                                    |                                                                                                    |                   | )                                                                                                    |                                                                                                    |                                                                                                    |
|                                                                                                    | zahájení                                                                                                    | ukončení                                                                                                    | zakázka                                                                                                    | op.                                                                                                    | p-op.             | tech. místo                                                                                                    | vybavení                                                                                                    | popis                                                                                                    |
|                                                                                                    | zahájení<br>07.08.2012 07:00                                                                                                    | ukončení<br>07.08.2012 08:00                                                                                                    | <b>zakázka</b><br>71016139                                                                                                    | ор.<br>0040                                                                                                    | p-op.             | tech. místo<br>2511-QICA005_TX                                                                                                    | vybavení<br>40119239                                                                                                    | popis<br>C;kontrola přetlaku v měřící s                                                                                                    |
|                                                                                                    | zahájení<br>07.08.2012 07:00<br>07.08.2012 08:00                                                                                                    | ukončení<br>07.08.2012 08:00<br>07.08.2012 09:00                                                                                                    | zakázka<br>71016139<br>71016139                                                                                                    | op.<br>0040<br>0050                                                                                                    | p-op.             | tech. misto<br>2511-QICA005_TX<br>2511-QICA005_TX                                                                                                    | vybavení<br>40119239<br>40119239                                                                                                    | popis<br>C;kontrola přetlaku v měřící s<br>F;kontrola kalibrace pomocí pu                                                                                                    |
|                                                                                                    | zahájení<br>07.08.2012 07:00<br>07.08.2012 08:00<br>07.08.2012 07:00                                                                                                    | ukončení<br>07.08.2012 08:00<br>07.08.2012 09:00<br>07.08.2012 09:00                                                                                                    | zakázka<br>71016139<br>71016139<br>71016140<br>71016186                                                                                                    | op.<br>0040<br>0050<br>0050                                                                                                    | p-op.             | tech. místo<br>2511-QICA005_TX<br>2511-QICA005_TX<br>1530-I_000<br>2512-QI005_TX                                                                                                    | vybavení<br>40119239<br>40119239<br>40122930<br>40112696                                                                                                    | popis<br>C;kontrola přetlaku v měřící s<br>F;kontrola kalibrace pomocí pu<br>C;kontrola analýz, kontrola tě<br>C:Kalibrace pomocí interoho p                                                                                                    |
|                                                                                                    | zahájení<br>07.08.2012 07:00<br>07.08.2012 08:00<br>07.08.2012 07:00<br>08.08.2012 07:00                                                                                                    | ukončení<br>07.08.2012 08:00<br>07.08.2012 09:00<br>07.08.2012 09:00<br>08.08.2012 09:00                                                                                                    | zakázka<br>71016139<br>71016139<br>71016140<br>71016186<br>71016241                                                                                                    | op.<br>0040<br>0050<br>0050<br>0040                                                                                                    | p-op.             | tech. misto<br>2511-QICA005_TX<br>2511-QICA005_TX<br>1530-I_000<br>2512-QI005_TX<br>2512-QI005_TX                                                                                                    | vybavení<br>40119239<br>40119239<br>40122930<br>40118696<br>40117206                                                                                                    | popis<br>C;kontrola přetlaku v měřící s<br>F;kontrola kalibrace pomocí pu<br>C;kontrola analýz, kontrola tě<br>C;Kalibrace pomocí interního g<br>kontrola přenosu dat kontrola                                                                                                    |
|                                                                                                    | zahájení<br>07.08.2012 07:00<br>07.08.2012 08:00<br>07.08.2012 07:00<br>08.08.2012 07:00<br>09.08.2012 07:00                                                                                                    | ukončení<br>07.08.2012 08:00<br>07.08.2012 09:00<br>07.08.2012 09:00<br>08.08.2012 09:00<br>09.08.2012 09:00                                                                                                    | zakázka<br>71016139<br>71016139<br>71016140<br>71016186<br>71016241<br>71016274                                                                                                    | op.           0040           0050           0040           0040           0040                                                                                                    | p-op.             | tech. místo<br>2511-QICA005_TX<br>2511-QICA005_TX<br>1530-I_000<br>2512-QI005_TX<br>2517-QICA804_TX<br>2517-QICA804_TX                                                                                                    | vybavení           40119239           40119239           40122930           40118696           40117206                                                                                                    | popis<br>C;kontrola přetlaku v měřící s<br>F;kontrola kalibrace pomocí pu<br>C;kontrola analýz, kontrola tě<br>C;Kalibrace pomocí interniho g<br>kontrola přenosu dat, kontrola<br>kontrola pastavení průtoku ref                                                                                                    |
|                                                                                                    | zahájení<br>07.08.2012 07:00<br>07.08.2012 07:00<br>07.08.2012 07:00<br>08.08.2012 07:00<br>09.08.2012 07:00<br>10.08.2012 07:00                                                                                                    | ukončení<br>07.08.2012 08:00<br>07.08.2012 09:00<br>07.08.2012 09:00<br>08.08.2012 09:00<br>09.08.2012 09:00<br>10.08.2012 08:00<br>07.08.2012 08:00                                                                                                    | zakázka<br>71016139<br>71016139<br>71016140<br>71016186<br>71016241<br>71016274<br>71016356                                                                                                    | op.           0040           0050           0050           0040           0040           0040           0040           0040                                                                                                    | <b>р-ор.</b>      | tech. místo<br>2511-QICA005_TX<br>2511-QICA005_TX<br>1530-I_000<br>2512-QI005_TX<br>2512-QI005_TX<br>2517-QICA804_TX<br>2512-I_000<br>2512-I_000                                                                                                    | vybavení<br>40119239<br>40119239<br>40122930<br>40118696<br>40117206<br>40122944<br>40122950                                                                                                    | popis<br>C;kontrola přetlaku v měřící s<br>F;kontrola kalibrace pomocí pu<br>C;kontrola analýz, kontrola tě<br>C;Kalibrace pomocí interního g<br>kontrola přenosu dat, kontrola<br>kontrola, nastavení průtoku ref<br>Kontrola (seřízenů blídačů pl                                                                                                    |
|                                                                                                    | zahájení           07.08.2012 07:00           07.08.2012 08:00           07.08.2012 07:00           08.08.2012 07:00           09.08.2012 07:00           10.08.2012 07:00           07.08.2012 07:00           07.08.2012 07:00                                                                                                    | ukončení<br>07.08.2012 08:00<br>07.08.2012 09:00<br>07.08.2012 09:00<br>08.08.2012 09:00<br>09.08.2012 09:00<br>10.08.2012 08:00<br>07.08.2012 09:00<br>07.08.2012 11:00                                                                                                    | zakázka<br>71016139<br>71016139<br>71016140<br>71016186<br>71016241<br>71016274<br>71016356<br>71016357                                                                                                    | op.           0040           0050           0040           0040           0040           0040           0040           0040           0030                                                                                                    | <b>р-ор.</b>      | tech. místo<br>2511-QICA005_TX<br>2511-QICA005_TX<br>2511-QICA005_TX<br>1530-I_000<br>2512-QI005_TX<br>2517-QICA804_TX<br>2512-I_000<br>2517-I_000<br>2517-I_000                                                                                                    | vybavení<br>40119239<br>40119239<br>40122930<br>40118696<br>40117206<br>40122944<br>40122950<br>40122950                                                                                                    | popis<br>C;kontrola přetlaku v měřící s<br>F;kontrola kalibrace pomocí pu<br>C;kontrola analýz, kontrola tě<br>C;Kalibrace pomocí interního g<br>kontrola přenosu dat, kontrola<br>kontrola, nastavení průtoku ref<br>Kontrola (seřízení) hlídačů pl<br>Propaření parou, kontrola funkc                                                                                                    |
|                                                                                                    | zahájení<br>07.08.2012 07:00<br>07.08.2012 08:00<br>07.08.2012 07:00<br>08.08.2012 07:00<br>09.08.2012 07:00<br>10.08.2012 07:00<br>07.08.2012 07:00<br>07.08.2012 09:00                                                                                                    | ukončení           07.08.2012 08:00           07.08.2012 09:00           07.08.2012 09:00           08.08.2012 09:00           09.08.2012 09:00           10.08.2012 08:00           07.08.2012 109:00           07.08.2012 109:00           07.08.2012 11:00           09.08.2012 09:00                                                                                                    | zakázka<br>71016139<br>71016139<br>71016140<br>71016140<br>71016241<br>71016274<br>71016356<br>71016357<br>71017144                                                                                                    | op.           0040           0050           0040           0040           0040           0040           0040           0040           0040           0040           0040           0040           0040           0040           0040                                                                                                    | <b>р-ор.</b>      | tech. misto<br>2511-QICA005_TX<br>2511-QICA005_TX<br>1530-I_000<br>2512-QI005_TX<br>2517-QICA804_TX<br>2512-I_000<br>2517-I_000<br>2517-I_000<br>2517-QICA804_TX                                                                                                    | vybavení           40119239           40119239           40122930           40118696           40117206           40122941           40122950           40122950           40117206                                                                                                    | popis<br>C;kontrola přetlaku v měřící s<br>F;kontrola kalibrace pomocí pu<br>C;kontrola analýz, kontrola tě<br>C;Kalibrace pomocí interního g<br>kontrola přenosu dat, kontrola<br>kontrola,nastavení průtoku ref<br>Kontrola (seřízení) hlídačů pl<br>Propaření parou,kontrola funkc<br>kalibrace svstému                                                                                                    |
|                                                                                                    | zahájení<br>07.08.2012 07:00<br>07.08.2012 08:00<br>07.08.2012 07:00<br>08.08.2012 07:00<br>09.08.2012 07:00<br>10.08.2012 07:00<br>07.08.2012 07:00<br>09.08.2012 09:00                                                                                                    | ukončení           07.08.2012 08:00           07.08.2012 09:00           07.08.2012 09:00           08.08.2012 09:00           09.08.2012 09:00           10.08.2012 08:00           07.08.2012 09:00           07.08.2012 09:00           07.08.2012 09:00           09.08.2012 09:00           07.08.2012 11:00           09.08.2012 09:00                                                        | zakázka           71016139           71016140           71016140           71016241           71016274           71016356           71016357           71017144           73016618                                                                                                | op.           0040           0050           0040           0040           0040           0040           0040           0040           0040           0040           0040           0040           0040           0040           0040           0040           0040           0040                                                             | <b>р-ор.</b>      | tech. místo<br>2511-QICA005_TX<br>2511-QICA005_TX<br>1530-I_000<br>2512-QI005_TX<br>2517-QICA804_TX<br>2517-I_000<br>2517-I_000<br>2517-I_000<br>2517-I_000<br>2517-QICA804_TX<br>2542-RV503                                                                                                    | vybavení           40119239           40122930           40118696           40117206           40122950           40122950           40122950           10018790                                                                                                    | popis<br>C;kontrola přetlaku v měřící s<br>F;kontrola kalibrace pomocí pu<br>C;kontrola analýz, kontrola tě<br>C;Kalibrace pomocí interního g<br>kontrola přenosu dat, kontrola<br>kontrola, nastavení průtoku ref<br>Kontrola (seřízení) hlídačů pl<br>Propaření parou, kontrola funkc<br>kalibrace systému<br>demontáž izolace RV503                                                                                                    |
|                                                                                                    | zahájení           07.08.2012 07:00           07.08.2012 08:00           07.08.2012 07:00           08.08.2012 07:00           09.08.2012 07:00           07.08.2012 07:00           07.08.2012 07:00           07.08.2012 07:00           07.08.2012 07:00           07.08.2012 07:00           07.08.2012 07:00           06.08.2012 07:00           06.08.2012 07:00           06.08.2012 07:00                                                                                  | ukončení           07.08.2012 08:00           07.08.2012 09:00           07.08.2012 09:00           08.08.2012 09:00           09.08.2012 09:00           10.08.2012 08:00           07.08.2012 109:00           07.08.2012 11:00           09.08.2012 09:00           06.08.2012 09:00           06.08.2012 09:00           06.08.2012 09:00                                                       | zakázka<br>71016139<br>71016139<br>71016140<br>71016186<br>71016241<br>71016274<br>71016356<br>71016357<br>71017144<br>73016618                                                                                                    | op.           0040           0050           0040           0040           0040           0040           0040           0040           0040           0040           0040           0040           0040           0040           0040           0040           0040           0040           0030           0010           0020           0030 | <b>p-op.</b>      | tech. místo<br>2511-QICA005_TX<br>2511-QICA005_TX<br>1530-I_000<br>2512-QI005_TX<br>2517-QICA804_TX<br>2517-I_000<br>2517-I_000<br>2517-I_000<br>2517-I_000<br>2517-QICA804_TX<br>2542-RV503<br>2542-RV503                                                                                                    | vybavení<br>40119239<br>40119239<br>40122930<br>40118696<br>40117206<br>40122950<br>40122950<br>40122950<br>40122950<br>10018790                                                                                                    | popis<br>C;kontrola přetlaku v měřící s<br>F;kontrola kalibrace pomocí pu<br>C;kontrola analýz, kontrola tě<br>C;Kalibrace pomocí interního g<br>kontrola přenosu dat, kontrola<br>kontrola, nastavení průtoku ref<br>Kontrola (seřízení) hlídačů pl<br>Propaření parou,kontrola funkc<br>kalibrace systému<br>demontáž izolace RV503<br>demontáž elektrootopu RV503                                                                                          |
|                                                                                                    | zahájení           07.08.2012 07:00           07.08.2012 08:00           07.08.2012 07:00           08.08.2012 07:00           09.08.2012 07:00           07.08.2012 07:00           07.08.2012 07:00           07.08.2012 07:00           07.08.2012 07:00           07.08.2012 07:00           07.08.2012 07:00           06.08.2012 07:00           06.08.2012 07:00           06.08.2012 07:00           06.08.2012 07:00           06.08.2012 07:00                            | ukončení           07.08.2012 08:00           07.08.2012 09:00           07.08.2012 09:00           08.08.2012 09:00           09.08.2012 09:00           10.08.2012 09:00           07.08.2012 109:00           07.08.2012 11:00           09.08.2012 09:00           06.08.2012 09:00           06.08.2012 09:00           06.08.2012 10:00           06.08.2012 10:00           06.08.2012 15:00 | zakázka<br>71016139<br>71016139<br>71016140<br>71016241<br>71016241<br>71016356<br>71016357<br>71017144<br>73016618<br>73016618                                                                                                    | op.           0040           0050           0050           0040           0040           0040           0040           0040           0040           0040           0040           0040           0040           0040           0040           0040           0040           0030           0010           0020           0030           0040 | p-op,             | tech. místo<br>2511-QICA005_TX<br>2511-QICA005_TX<br>2511-QICA005_TX<br>1530-I_000<br>2512-QI005_TX<br>2517-QICA804_TX<br>2517-I_000<br>2517-I_000<br>2517-I_000<br>2517-QICA804_TX<br>2542-RV503<br>2542-RV503<br>2542-RV503                                                                                                    | vybavení<br>40119239<br>40119239<br>40122930<br>40118696<br>40117206<br>40122944<br>40122950<br>40122950<br>40122950<br>40117206<br>10018790<br>10018790<br>10018790                                                                                                    | popis<br>C;kontrola přetlaku v měřící s<br>F;kontrola kalibrace pomocí pu<br>C;kontrola analýz, kontrola tě<br>C;Kalibrace pomocí interního g<br>kontrola přenosu dat, kontrola<br>kontrola, nastavení průtoku ref<br>kontrola (seřízení) hlídačů pl<br>Propaření parou, kontrola funkc<br>kalibrace systému<br>demontáž izolace RV503<br>demontáž PV RV503 k realizaci                                                                                       |
|                                                                                                    | zahájení           07.08.2012 07:00           07.08.2012 08:00           07.08.2012 07:00           08.08.2012 07:00           09.08.2012 07:00           07.08.2012 07:00           07.08.2012 07:00           07.08.2012 07:00           09.08.2012 07:00           09.08.2012 07:00           09.08.2012 07:00           06.08.2012 07:00           06.08.2012 07:00           06.08.2012 09:00           06.08.2012 09:00           07.08.2012 09:00                            | ukončení           07.08.2012 08:00           07.08.2012 09:00           07.08.2012 09:00           08.08.2012 09:00           09.08.2012 09:00           07.08.2012 09:00           07.08.2012 09:00           07.08.2012 09:00           06.08.2012 09:00           06.08.2012 09:00           06.08.2012 09:00           06.08.2012 10:00           06.08.2012 15:00                             | zakázka           71016139           71016139           71016140           71016241           71016274           71016356           71016357           71017144           73016618           73016618           73016618           73016618                                       | op.           0040           0050           0040           0040           0040           0040           0040           0040           0040           0040           0040           0040           0040           0040           0040           0030           0010           0020           0030           0040           0050                | p-op,             | tech. místo<br>2511-QICA005_TX<br>2511-QICA005_TX<br>1530-I_000<br>2512-QI005_TX<br>2517-QICA804_TX<br>2517-I_000<br>2517-I_000<br>2517-I_000<br>2517-QICA804_TX<br>2542-RV503<br>2542-RV503<br>2542-RV503                                                                                                    | vybavení           40119239           40119239           40122930           40122930           40117206           40122950           40122950           40117206           10018790           10018790           10018790           10018790           10018790                                       | popis<br>C;kontrola přetlaku v měřící s<br>F;kontrola kalibrace pomocí pu<br>C;kontrola analýz, kontrola tě<br>C;Kalibrace pomocí interniho g<br>kontrola přenosu dat, kontrola<br>kontrola, nastavení průtoku ref<br>Kontrola (seřízení) hlídačů pl<br>Propaření parou, kontrola funkc<br>kalibrace systému<br>demontáž izolace RV503<br>demontáž PV RV503 k realizaci<br>seřízení/revize PV RV503                                                           |
|                                                                                                    | zahájení           07.08.2012 07:00           07.08.2012 07:00           07.08.2012 07:00           08.08.2012 07:00           09.08.2012 07:00           07.08.2012 07:00           07.08.2012 07:00           07.08.2012 07:00           07.08.2012 07:00           06.08.2012 07:00           06.08.2012 07:00           06.08.2012 07:00           06.08.2012 07:00           06.08.2012 07:00           06.08.2012 07:00           06.08.2012 07:00           06.08.2012 07:00 | ukončení           07.08.2012 08:00           07.08.2012 09:00           07.08.2012 09:00           08.08.2012 09:00           09.08.2012 09:00           07.08.2012 09:00           07.08.2012 09:00           07.08.2012 09:00           06.08.2012 09:00           06.08.2012 09:00           06.08.2012 10:00           06.08.2012 10:00           06.08.2012 15:00           07.08.2012 13:00  | zakázka           71016139           71016139           71016140           71016241           71016274           71016356           71016357           71017144           73016618           73016618           73016618           73016618           73016618           73016618 | op.           0040           0050           0040           0040           0040           0040           0040           0040           0040           0040           0040           0040           0040           0040           0030           0030           0010           0020           0030           0040           0050           0060 | <b>p-op.</b>      | tech. misto           2511-QICA005_TX           2511-QICA005_TX           2511-QICA005_TX           1530-I_000           2512-QI005_TX           2517-QICA804_TX           2517-I_000           2517-I_000           2517-I_000           2517-I_000           2517-QICA804_TX           2542-RV503           2542-RV503           2542-RV503           2542-RV503           2542-RV503           2542-RV503           2542-RV503           2542-RV503 | vybavení           40119239           40119239           40122930           40122930           40117206           40122944           40122950           40122950           40117206           10018790           10018790           10018790           10018790           10018790           10018790 | popis<br>C;kontrola přetlaku v měřící s<br>F;kontrola kalibrace pomocí pu<br>C;kontrola analýz, kontrola tě<br>C;Kalibrace pomocí interniho g<br>kontrola přenosu dat, kontrola<br>kontrola,nastavení průtoku ref<br>kontrola (seřízení) hlídačů pl<br>Propaření parou,kontrola funkc<br>kalibrace systému<br>demontáž izolace RV503<br>demontáž elektrootopu RV503<br>demontáž PV RV503 k realizaci<br>seřízení/revize PV RV503<br>montáž PV RV503 do pozice |

Naposledy vytištěno 19.2.2018 14:01:00

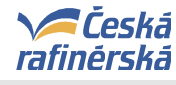

1. Zvolte kritéria pro

#### Příručka "Povolení k práci"

#### 5.4. ZADAVATEL – Zadání obecných podmínek

#### 5.4.1 Zobrazení obrazovky "Aktuální pracovního povolení"

Po založení PP v záložce "Založení nového povolení" a to buď ručně, nebo ze SAPu dojde k přemístění PP do záložky "Aktuální pracovní povolení".

- Po otevření internetového prohlížeče do pole Adresa zadejte adresu pro zobrazení stránky pro Pracovní povolení (PP). Adresa je: http://lint5/pracovni\_povoleni/aktualni.aspx nebo použijte odkaz "Pracovní povolení" na úvodní stránce firemního intranetu a v horní liště aplikace klikněte na záložku "Aktuální pracovní povolení".
- 2. Zobrazí se stránka pro filtrování aktuálních pracovních povolení

#### omezení výběru PP - pro rychlé vyhledání PP je Zobrazení seznamu pracovních povolení dle zadaných kritérií 5.4.2 možné použít velké množství filtrů. Úv d | Aktuální pracovní pov Nastavit lze rovněž trvalou předvolbu filtru. Pracovní povolení - aktuální pracovní povolení Nastavení filtru a řaz datum od 03.08.2012 📑 🛙 datum do 10.08.2012 Plán a proveden dnes zitra týden » výchozí nastavení (prázdné) » podle předvoleb už atele Výrobny: K-DCS K-ELEKTRO K-OSTATNÍ K1-BL25 K2-LPG K2-OLM K2-SDS K2-ČOV K3-FCC L-DCS L-ELEKTRO L-OSTATNÍ L1-CCR L1-NRL L1-PSP L2-AVD +OXA L2-CLAUS 🔲 L2-KOMORY 🗐 L2-LPG 🔄 L3-3515 🗐 L3-JIŘETÍN 🗐 L3-SIL.TER » předvolby uživatele Typ činnosti: o vše ne-zarážka zarážka údržba investice služby Π laboratoře Druh výkonu: 🔲 s otevřeným ohněm 📃 se vznikem jiskření 🔲 v uzavřených prostorách 📃 pod Řazení záznamů: úrovní terénu 🕅 nad úrovní terénu 🥅 na zařízení technické místo Identifikace: I číslo PP zakázka/projekt l technické místo 💩 vzestupně 🔘 sestupně Podmínky a stav 💿 vše 🖲 podmínky nestanoveny 🕥 podmínky stanoveny 🗇 neotevřená povolení 🗇 otevřená povolení Zobrazit Přiřazení: 讏 vše 🔿 nepřiřazeno 🔍 přiřazeno uživateli 🕘 založeno/změněno uživatelem 2. Zobrazení PP dle nastavených číslo PP ко zahájení zak./prj. tech. místo platnost op. p-op. kritérií DP (1) 12065355/0 74048603 0030 0030 2411-FIC152\_VC Montáž izolace 05.08.2012 P Đ 12065360/0 09.08.2012 74048425 0050 0050 2515-UZ811\_VO 2515 UZ811, připojení, k. P (1) 12062960/0 17.07.2012 KR09047 VK-1002-2514 Nátěry nového potrubí ... 3. Pro stanovení obecných Nátěry nového po podmínek klikněte na symbol "Lupy". Počet záznamů: 3 Přerušit Uzavřít Přiřadit vybrané záznamy přiřadit uživateli Prodlužování Export Vvsvětlivkv: vysvetuvky: K - vyžadována komise [X] O - status OHEN [■], práce s otevřeným ohněm J - status JISK [■], práce s otevřeným jiskření U - status UZVP [■], práce v uzavřených prostorách Výstup seznamu pracovních povolení ve formátu .CSV pro další zpracování v aplikaci MS-Excel.

1. Nastavte kritéria pro zobrazení PP. Pro stanovení obecných podmínek využijte filtr "Podmínky a stav" ve kterém zaškrtněte položku "podmínky nestanoveny".

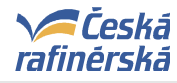

- a. Plán a provedení = zobrazí PP s plánovým zahájením v tomto období, přerušená PP, která v tomto období probíhají a aktuální PP, která probíhají v daný den. Pro rychlý výběr období lze použít tlačítka "Dnes", "Zítra" a "Týden".
- b. Výrobny = zaškrtněte pracovní oblast dle vaší oblasti odpovědnosti; lze více možností
- c. *Typ činnosti* = zvolte operace dle typu práce.
- d. Druh výkonu = zaklikněte práci s požadovaných druhém výkonu (s otevřeným ohněm, se vznikem jiskření, apod.)
- e. *Identifikace* = vyplňte v případě, že znáte číslo zakázky/projektu, číslo PP nebo technické místo, pokud hledáte PP pro konkrétní provozní soubor
- f. Podmínky a stav = umožňuje např. zobrazit PP s nestanovenými podmínkami (vhodné pro ZADAVATELE při stanovování podmínek po založení PP ze SAPu) nebo otevřená PP (přehled prací, které v daný den probíhají)
- g. **Přiřazení** = zobrazí PP přiřazena konkrétnímu uživateli (operátorovi), který je pověřen ZADAVATELEM ke stanovení aktuálních podmínek a předání pracoviště.
- 2. Zobrazte PP dle nastavených kritérii (zobrazí se PP bez zadaných obecných podmínek bez symbolu tiskárny)
- 3. Pro stanovení obecných podmínek klikněte na symbol "Lupy" 🦻 , zobrazí se formulář PP, ve kterém lze obecné podmínky zadat

| Naposledy vytištěno 19.2.2018 14:01:00 | Strana 26 (celkem 39) |
|----------------------------------------|-----------------------|
|----------------------------------------|-----------------------|

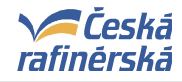

| Uzavřít                                          | No.                                                                                                    | ~~~~~~~~~~~~~~~~~~~~~~~~~~~~~~~~~~~~~~~                                                               | vyplňujete jen<br><i>podmínky pre</i>                          | čásť <b>Obecné</b><br>o provedení prá |
|--------------------------------------------------|----------------------------------------------------------------------------------------------------|----------------------------------------------------------------------------------------------------|----------------------------------------------------------------|---------------------------------------|
| opis práce<br>1. Povolení k práci / Příkaz V     | Česká rafinérská, a.s.                                                                                             | unstaumatel:                                                                                          |                                                                | CISILI DEUROIPELI: 2                  |
|                                                  | 🔽 na zařízení                                                                                                    | 🗖 s otevřeným ohněm                                                                                   | 🗖 nad úrovní terénu                                            | Typ práce                             |
| 2. Druh výkonu - práce                           | 🗖 v uzavřených prostorách                                                                                          | 🗖 se vznikem jiskření                                                                                 | 🗖 pod úrovní terénu                                            | Investice                             |
| 3. Na období (plán)                              | od: 16.5.2011                                                                                                    | do: 15.6.2011                                                                                         | Plán trvání                                                    | Plán zdrojů                           |
| Technické místo                                  | VL-1001; PSP; LITV                                                                                                 | in the second second                                                                                  | Pozice                                                         |                                       |
| 4. Vybavení                                      |                                                                                                    |                                                                                                    | Odp. prac. VYSKOČIL Mil                                        | an                                    |
| Projekt                                          | LR08032; Nový hydrokrak - i                                                                                        | úpravy po přezkoumán 🛄                                                                                | Číslo zakázky-operace                                          |                                       |
| Název práce (zakázka)                            | POKLÁDKA KABELOVÝCH                                                                                                | TRAS A KABELŮ                                                                                         | Firma NELSEV                                                   |                                       |
| Popis práce (operace)                            | Pokladka kabelů a instalace l                                                                                      | kabelových tras na jedr                                                                               | Pracoviště                                                     |                                       |
| <sup>5,</sup> Detailní popis<br>(max. 500 znaků) | Montáž a instalace )<br>provozních souborech<br>Trasy jsou vyznačeny<br>2/1 a 3/1 v kapito<br>Dokumentace byla pře | zabelových tras a kab<br>n 1350,1322<br>y v realizační dokume<br>le 1.D.3.11<br>edána 10.4.2011 odděl | elů elektro a M+R n<br>ntaci AFC – Kniha<br>ení řízení provozu | a jednotce PSP<br>3/4 - svazek<br>č.1 |
|                                                  |                                                                                                    |                                                                                                    | Zobraz                                                         | zit vzorv pro část 6 1                |

#### 5.4.3 Popis formuláře PP pro stanovení obecných podmínek

| , Zařízení obsahovalo či může          | 🔽 uhlovodíky                     | 🔽 sirovodík            | 🗖 žíraviny (louh aj.)         | 🗖 pára / voda            |
|----------------------------------------|----------------------------------|------------------------|-------------------------------|--------------------------|
| <sup>6</sup> obsahovat / stav zařízení | jiné:                            |                        | Zařízení v provozu            | 🗹 zařízení pod tlakem    |
|                                        | 🗖 zaslepit                       | 🗖 vyčistit             | 🗖 vytěsnit plyn vodou         | 🗖 zastínit zdroj radiace |
| "Požadovaná příprava                   | 🗖 oddělit ventily                | 🗖 vypustit             | 🗖 vypláchnout vodou           | 🗖 mechanicky zajistit    |
| ' před zahájením prací                 | 🗖 profoukat dusikem              | 🗖 vypařit              | odtlakovat                    | 🗖 elektricky zajistit    |
|                                        | 🗖 profoukat vzduchem             | jiné:                  |                               |                          |
| Obecné podmínky pro proveden           | í práce - Opatření po dobu prác  | ie.                    |                               | 5                        |
| Pracovní pravidla č.                   |                                  |                        |                               | Upravit                  |
|                                        | 🗖 větrat, zkrápět                | 🗖 profoukávat vzduchem | 🗖 položit pěnu                | C vypnout EPS            |
|                                        | 🗖 ohraničit pracoviště           | 🗖 profoukávat dusíkem  | 🗖 zajistit kolej              | 🗖 požární dohled         |
| <sup>8</sup> Nad rámec pracovních      | 🗖 nejiskřivé nářadí              | 24V C 220V             |                               |                          |
| pravidei v prubehu prace zajisi        | it 🗖 zakrýt prostupy, kanály, ji | inky                   | Hasící přístroje (počty kusů) | i<br>vý 🔽, 🗖 sněhový 🔽   |
|                                        | Dozor dalšími osobami 🗵          |                        |                               |                          |
| Orobní orbranné pracovní               | 🗷 ochranná maska                 | 🗖 vodovzdorný oblek    | 🗖 gumová obuv                 | 🗖 🖻 bezp.postroj + přísl |
| 9. prostředky (OOPP) nad rámec         | 🗖 respirátor                     | 🗖 čerstvovzduš, ved.   | 🗖 práce v IDP                 | 🗖 dozor s IDP            |
| zakladniho vybaveni                    | 🗖 ochranný štít                  | 🗖 ochrana sluchu       | jiné: OAS + RDS               |                          |
|                                        | 🗖 obsah uhlovodíků (CxHx)        | 🔽 obsah kyslíku        | DMV                           | 🖉 obsah H2S              |
| 10. Dežedavlju po se sličev            |                                  |                        |                               |                          |

Část Popis práce je již vyplněna; vyplňujete nyní jen část Obecné podmínky pro provedení práce (body 6-11).

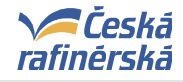

#### 5.4.4 Stanovení obecných podmínek pro provedení práce

Pokyny pro vyplnění formuláře naleznete v kap. 4.2 a 4.3 na str.12

| [vzory pro 6, - 11,]                                                    |                                |                        | Zobra                     | azit vzory pro část 6 11. | )             |
|-------------------------------------------------------------------------|--------------------------------|------------------------|---------------------------|---------------------------|---------------|
| Obecné podmínky pro provedení                                           | práce - Příprava               |                        |                           |                           |               |
| Zařízení obsahovalo či může                                             | 🗖 uhlovodíky                   | 🗖 sirovodík            | 🗖 žíraviny (louh aj.)     | 🗖 pára / voda             |               |
| °, obsahovat / stav zařízení                                            | jiné:                          |                        | 🗖 zařízení v provozu      | 🗖 zařízení pod tlakem     |               |
|                                                                         | 🗖 zaslepit                     | 🗖 vyčistit             | 🗖 vytěsnit plyn vodou     | 🗖 zastínit zdroj radiace  |               |
| , Požadovaná příprava                                                   | 🗖 oddělit ventily              | 🗖 vypustit             | 🗖 vypláchnout vodou       | 🗖 mechanicky zajistit     |               |
| <sup>7</sup> před zahájením prací                                       | 🗖 profoukat dusikem            | 🗖 vypařit              | 🗖 odtlakovat              | 🗖 elektricky zajistit     |               |
|                                                                         | 🗖 profoukat vzduchem           | jiné:                  |                           |                           |               |
| Dbecné podmínky pro provedení                                           | práce - Opatření po dobu pr    | áce                    |                           | (                         |               |
| Bezpečnostní listy č.                                                   |                                |                        |                           | Upravit                   | tvou analýzy  |
|                                                                         | 🗖 větrat, zkrápět              | 🗖 profoukávat vzduchem | 🗖 položit pěnu            | 🗖 vypnout EPS             | je třeba uvés |
|                                                                         | 🗖 ohraničit pracoviště         | 🗖 profoukávat dusíkem  | 🗖 zajistit kolej          | 🗖 požární dohled          | interval!     |
| <sup>o</sup> Nad rámec bezpečnostnich<br>listů v průběhu práce zajistit | 🗖 nejiskřivé nářadí            | asistence HZS          | 🗆 osvětlení: 🔿 12V 🤇      | 0 24V O 220V              |               |
|                                                                         | 🗖 zakrýt prostupy, kanály, jír | nky                    | Hasící přístroj: 🗖 pěnový | 🗆 práškový 🗖 sněhový 🗋    |               |
|                                                                         | Dozor dalšími osobami - jména: |                        |                           |                           |               |
| Ocobní ochranné nomůcky                                                 | 🗖 ochranná maska               | 🗖 vodovzdorný oblek    | 🗖 gumová obuv             | 🗖 bezp.postroj + přísluš  |               |
| 9. (OOPP) nad rámec základního                                          | 🗖 respirátor                   | 🗖 čerstvovzduš. ved.   | 🗖 práce v IDP             | 🗖 dozor s IDP             |               |
| vybaveni                                                                | 🗖 ochranný štít                | 🗖 ochrana sluchu       | jiné:                     |                           |               |
| a D-X-dada a a dia ka                                                   | 🗖 obsah uhlovodíků (CxHx)      | 🗖 obsah kyslíku        | 🗖 DMV                     | 🗖 obsah H2S 🧹             | <             |
| 10. Pozadavký na analýzů –                                              | jiné:                          | i                      | 🗖 analýza před zaháj.     | 🗖 analýza trvale          |               |
|                                                                         |                                |                        |                           | <u> </u>                  |               |
|                                                                         |                                |                        |                           |                           |               |
| 11. Dopinujici podminky                                                 |                                |                        |                           | <b>v</b>                  |               |
|                                                                         |                                | přílobo č.             | Dodmínku určil ( doou     |                           |               |

- Obecné podmínky pro provedení práce můžete definovat:
  - Ručně čtvereček = lze označit více možností; kolečko = označte pouze jednu možnost
  - Ze seznamu vzorů nabídku vzorů otevřete kliknutím na tlačítko Zobrazit vzory pro část 6.-11., vyberete požadovanou možnost a kliknete na tlačítko Převzít. I po převzetí vzoru lze podmínky upravit (*nelze ale uložit nový vzor – to může pouze správce*).
  - Po zadání podmínek do formuláře PP jej uložte! Jméno ZADAVATELE se vyplní automaticky.

Pozn.: Položku Pracovní pravidla v tuto chvíli nepoužívat, bude implementována až později.

| Úvod   Aktuální pracovní povok | ení   Založení nového povolení | Archív uzavřených povolení   I                                                                     | nfo pro kontraktory   Reporti                                          | ng   Nastavení   Administrace   Pod |
|--------------------------------|--------------------------------|----------------------------------------------------------------------------------------------------|------------------------------------------------------------------------|-------------------------------------|
| Duran and a state of a later   | 41                             |                                                                                                    |                                                                        | Přihlášený uživatel:                |
| Pracovní povolení - aktu       | aini pracovni povole           | eni, detali zaznamu                                                                                |                                                                        |                                     |
| » <u>zpět</u>                  |                                |                                                                                                    |                                                                        | $\frown$                            |
| Uzavřít                        |                                | 🔲 Tabulka prod                                                                                     | lloužení 🔲 Tisk povolen 🌔                                              | Uložit Storno                       |
|                                |                                |                                                                                                    |                                                                        |                                     |
| Popis práco                    |                                |                                                                                                    |                                                                        | 0                                   |
| 1. Povolení k právi / Příkaz V | Česká rafinérská, a.s.         | vystavovatel:                                                                                      |                                                                        | číslo povolení: 65355               |
| 2 Drub vékonu práco            | 🔽 na zařízení                  | 📃 s otevřeným ohněm                                                                                | 🗆 na 🕅 🕅 nu                                                            | Typ práce                           |
| 2. Drun vykonu - prace         | v uzavřených prostorách        | 🔲 se vznikem jiskření                                                                              | ро                                                                     | Údržba 👻                            |
|                                | Pe<br>tis<br>Ti<br>na<br>st    | okud jste vyplnili vše<br><b>sk</b> !<br>sk a tabulku prodlouž<br>a ranní směně v den z<br>r. 10.) | potřebné, <b>nepovolu</b><br>žení povolí ZADAVA<br>započetí práce (kap | n <b>jte</b><br>.TEL<br>3.2.2,      |
| Naposledy vytištěno 19.2.2     | 2018 14:01:00                  |                                                                                                    |                                                                        | Strana 28 (celkem 39)               |

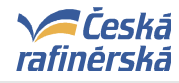

#### 5.4.5 Prodlužování PP

Jestliže je rozsah práce plánován na několik dní, je potřeba PP každý den, kdy bude práce probíhat prodloužit. V systému EPP budou každý den ráno všechna neuzavřená PP přerušena (symbol červené tiskárny). ZADAVATEL na ranní směně provede seznámení se a kontrolu podmínek v těchto PP a pomocí tlačítka "Prodlužování" provede jejich prodloužení (symbol zelené tiskárny). PŘEDÁVAJÍCÍ smí prodloužit vytištěné PP a předat pracoviště až ve chvíli, kdy je požadované PP označeno zelenou tiskárnou (bylo tedy ZADAVATELEM schváleno a uvolněno)!

| Plán a provedení:<br>Výrobny: |                                       | datum od<br>K-DCS<br>L-DCS            | datum od       Image: 1 data do       Image: 1 data do       Image: 2 data do         K-DCS       K-ELEKTRO       K-OS       Image: 2 data do       Image: 2 data do         K-DCS       K-ELEKTRO       K-OS       Image: 2 data do       Image: 2 data do       Image: 2 data do         L-DCS       L-ELEKTRO       L-OST       L1-CCR       L1-NRL       L1-PSP       L2-AVD+OXA       L2-CLAUS         L2-KOMORY       L2-LPG       L3-S5       3-JIŘETÍN       L3-S1LTER |                                                                                                    |                                                              |                                       |                               |                                                                                           |                                                                                                    |                                                                     |                                            |                                    |                               |                                                                                                    |
|-------------------------------|---------------------------------------|---------------------------------------|----------------------------------------------------------------------------------------------------|----------------------------------------------------------------------------------------------------|--------------------------------------------------------------|---------------------------------------|-------------------------------|-------------------------------------------------------------------------------------------|----------------------------------------------------------------------------------------------------|---------------------------------------------------------------------|--------------------------------------------|------------------------------------|-------------------------------|----------------------------------------------------------------------------------------------------|
| iyp<br>Irul<br>der<br>od      | čini<br>n vý<br>itifik<br>mín<br>azer | nosti<br>konu<br>tace:<br>ky a<br>ní: | :<br>:<br>stav:                                                                                                    | <ul> <li>vše</li> <li>s otevř</li> <li>pod úro<br/>zakázka/pi</li> <li>vše</li> <li>vše</li> <li>vše</li> </ul> | ne-zará<br>eným o<br>ovní ter<br>rojekt<br>podmín<br>nepřiřa | žka<br>hněn<br>énu [<br>ky ne<br>zeno | 0 za<br>n 1 na<br>na<br>estan | nrážka ()<br>se vznikem<br>d úrovní ter<br>d technické<br>oveny () podn<br>řířazeno užíva | <ul> <li>investice</li> <li>ní  v uzav</li> <li>na zařízer</li> <li>tanoven</li> <li>tanoven</li> </ul> | © služby © 1<br>řených prosto<br>ní<br>y ⊚ neotevře<br>⊳/změněno už | IT ⊚ lab<br>orách<br>ená povo<br>živateler | ooratoře<br>I<br>I<br>Ilení ©<br>n | žíslo PP<br>otevřená povolení | <ul> <li>» nápověda</li> <li>Řazení záznamů:</li> <li>technické místo</li> <li>✓</li> <li>• vzestupně <sup>●</sup> sestupně</li> <li>Zobrazit</li> </ul> |
|                               |                                       |                                       |                                                                                                    | číslo PD                                                                                                    |                                                              | 1                                     | н                             | zahájení                                                                                  |                                                                                                    | zak /nri                                                            | 0.0                                        | <b>B-0</b> B                       | tech místo                    | ponie                                                                                                    |
| -                             | Ø                                     | A                                     |                                                                                                    | 12055896/4                                                                                                    |                                                              |                                       | 0                             | 23.05.2012                                                                                | 04. 2                                                                                                   | Zak./pij.                                                           | op.                                        | p-op.                              | 0004-1 000                    | údržba                                                                                                    |
| -                             | 0                                     | 1                                     | 0                                                                                                    | 12059168/0                                                                                                    |                                                              | -                                     |                               | 18.06.2012                                                                                | 011112                                                                                                  | 74047119                                                            | 0010                                       | 0010                               | 0004-1 000                    | Oprava závad Ex telefo                                                                                                    |
| 1                             | Ø                                     | 1                                     | 0                                                                                                    | 12050342/1                                                                                                    |                                                              | -                                     | 2.0                           | 17.04.2012                                                                                | 17.04                                                                                                   | 73015762                                                            | 0010                                       | 0010                               | 0004-NB004                    | Oprava uložení notruhí                                                                                                    |
|                               | Q                                     | 4                                     | 0                                                                                                    | 12050343/0                                                                                                    |                                                              |                                       |                               | 16.04.2012                                                                                | 11101                                                                                                   | 73015762                                                            | 0004                                       | 0004                               | 0004-NB004                    | Montáž nomocných lešen                                                                                                    |
| -                             | 0                                     | 4                                     | 0                                                                                                    | 12050344/0                                                                                                    |                                                              |                                       |                               | 19.04.2012                                                                                |                                                                                                    | 73015762                                                            | 0020                                       | 0020                               | 0004-NB004                    | Demontáže nomocných le…                                                                                                    |
| 1                             | ø                                     |                                       | 0                                                                                                    | 12063220/1                                                                                                    |                                                              | -                                     | F                             | 18 07 2012                                                                                | 18 07 201                                                                                               | 015641                                                              | 0040                                       | 0040                               | 0004-0IA500 TX                | odkalení měrné baňky                                                                                                    |
| 1                             | P                                     | 1                                     | 0                                                                                                    | 12059914/1                                                                                                    | 5 - 6.                                                       | -                                     | 2.0                           | 22.06.2012                                                                                | 22.06.2012                                                                                              | 47461                                                               | 0030                                       | 0030                               | 1530-A1 FA01                  | el odijštění el motoru                                                                                                    |
| 1                             | ø                                     | A                                     | 0                                                                                                    | 12061817/4                                                                                                    |                                                              | -                                     |                               | 09.07.2012                                                                                | 18.07.2012                                                                                              | 10813                                                               | 0010                                       | 0010                               | 1530-C2                       | montáž lešení                                                                                                    |
|                               | ø                                     | 1                                     | 0                                                                                                    | 12061818/1                                                                                                    |                                                              |                                       |                               | 09.07.2012                                                                                | 09.07.2012                                                                                              | 813                                                                 | 0020                                       | 0020                               | 1530-C2                       | demontáž izolací                                                                                                    |
| 1                             | ø                                     | 1                                     | 0                                                                                                    | 12059922/1                                                                                                    |                                                              | 17                                    | -                             | 22.06.2012                                                                                | 22.06.2012                                                                                              | 37                                                                  | 0060                                       | 0060                               | 1530-CA21/1 FA0               | el odiištění el motoru                                                                                                    |
| 1                             | ø                                     | 1                                     | <b>(i)</b>                                                                                                    | 12059226/1                                                                                                    |                                                              | -                                     | 1                             | 22.06.2012                                                                                | 22.06.2012                                                                                              | 74 0                                                                | 0020                                       | 0020                               | 1530-CA21/2 FA0               | demontáž krvtu.výměna                                                                                                    |
| 1                             | P                                     | -                                     | 0                                                                                                    | 12059227/1                                                                                                    |                                                              | -                                     |                               | 22.06.2012                                                                                | 22.06.2012                                                                                              | 740                                                                 | 0030                                       | 0030                               | 1530-CA21/2 FA0               | odiištění ventilátoru                                                                                                    |
| 1                             | P                                     | -                                     | (i)                                                                                                    | 12065048/0                                                                                                    |                                                              |                                       |                               | 02.08.2012                                                                                |                                                                                                    | 7404                                                                | 0010                                       | 0010                               | 1530-D1/1                     | demontáž izolace                                                                                                    |
| 1                             | ø                                     | 4                                     | (1)                                                                                                    | 12065050/0                                                                                                    |                                                              |                                       |                               | 02.08.2012                                                                                |                                                                                                    | 74048                                                               | 0030                                       | 0030                               | 1530-D1/1                     | těsnostní zkouška okru                                                                                                    |
|                               | P                                     | 0                                     | 1                                                                                                    | 12065051/0                                                                                                    |                                                              |                                       |                               | 02.08.2012                                                                                | 2                                                                                                    | 7404                                                                | .040                                       | 0040                               | 1530-D1/1                     | montáž izolací                                                                                                    |
| če<br>Př                      | t zá<br>eru:                          | znan                                  | nů: 5                                                                                                    | Uzavřít                                                                                                    | Přiřadit                                                     | ] vy                                  | bran                          | é záznamy při                                                                             | řadit uživateli                                                                                         |                                                                     | Prodlužo                                   | vání                               | )                             | Evport 8                                                                                                    |

ZADAVATEL má možnost ke konkrétním PP přiřadit PŘEDÁVAJÍCÍHO (kap. 3.2.2. na str. 10) Tuto možnost lze využít prostřednictvím tlačítka "Přiřadit" a zapsáním uživatelské zkratky uživatele. Následně lze zobrazit rychle a snadno přiřazení následující kombinací:

| Naposledy vytištěno 19.2.2018 14:01:00 | Strana 29 (celkem 39) |
|----------------------------------------|-----------------------|
|----------------------------------------|-----------------------|

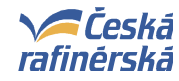

Γ

Přihlášený uživatel:

### Příručka "Povolení k práci"

Úvod | Aktuální pracovní povolení | Založení nového povolení | Archív uzavřených povolení | Info pro kontraktory | Reporting | Nastavení | Administrace | Podpora

#### Pracovní povolení - aktuální pracovní povolení

| Plán a provedení: | datum od 💮 I datum do 👘 I dnes zitra týden                                                                                                    | Nastavení filtru a řazení:                                                 |
|-------------------|----------------------------------------------------------------------------------------------------|----------------------------------------------------------------------------|
| Výrobny:          | □ K-DCS □ K-ELEKTRO □ K-OSTATNÍ ☑ K1-BL25 □ K2-LPG □ K2-OLM □ K2-SDS □ K2-ČOV ☑ K3-FCC<br>□ L-DCS □ L-ELEKTRO □ L-OSTATNÍ □ L1-CCR □ L1-NRL □ L1-PSP □ L2-AVD+OXA □ L2-CLAUS | » <u>výchozí nastavení (prázdné)</u><br>» <u>podle předvoleb uživatele</u> |
|                   | 🔲 L2-KOMORY 🗐 L2-LPG 🗐 L3-3515 🗐 L3-JIŘETÍN 🗐 L3-SIL.TER                                                                                                    | » předvolby uživatele                                                      |
| Typ činnosti:     | 💿 vše 🔘 ne-zarážka 🔘 zarážka 🔘 údržba 🔘 investice 🔘 služby 🔘 Π 🔘 laboratoře                                                                                                  |                                                                            |
| Druh výkonu:      | 🔲 s otevřeným ohněm 🔲 se vznikem jiskření 🛄 v uzavřených prostorách                                                                                                    | » <u>napoveda</u>                                                          |
|                   | 🔲 pod úrovní terénu 🗐 nad úrovní terénu 🗐 na zařízení                                                                                                    | Řazení záznamů:                                                            |
| Identifikace:     | zakázka/projekt   technické místo   číslo PP                                                                                                    | technické místo 🔹                                                          |
| Podmínky a stav:  | © vše 🔿 podmínky nestanoveny 🔿 podmínky stanoveny 🔿 neotevřená povolení 🔿 otevřená povolení                                                                                  | 🖲 vzestupně 🔘 sestupně                                                     |
| Přiřazení:        | 🔘 vše 🔘 nepřiřazeno 🧕 přiřazeno uživateli 🔘 založeno/změněno uživatelem 🛛 HAKU                                                                                               | Zobrazit                                                                   |

| Naposledy vytištěno 19.2.2018 14:01:00 | Strana 30 (celkem 39) |
|----------------------------------------|-----------------------|
|----------------------------------------|-----------------------|

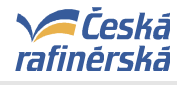

#### 5.5. PŘÍJEMCE - Zadání aktuálních podmínek do pracovního povolení

#### 5.5.1. Zobrazení obrazovky "Aktuální pracovního povolení"

- Po otevření internetového prohlížeče do pole Adresa zadejte adresu pro zobrazení stránky pro 1. Pracovní povolení (PP). Adresa je: http://lint5/pracovni\_povoleni/aktualni.aspx nebo použijte odkaz "Pracovní povolení" na úvodní stránce firemního intranetu a v horní liště aplikace klikněte na záložku "Aktuální pracovní povolení". 1. Zvolte kritéria pro
- 2 Zobrazí se stránka pro filtrování aktuálních pracovních povolení

#### omezení výběru PP – pro rychlé vyhledání PP je 5.5.2. Zobrazení seznamu pracovních povolení dle zadaných kritérií možné použít velké množství filtrů. Nastavit lze rovněž trvalou Úvor Aktuální prac předvolbu filtru. Pracovní povolení - aktuální pracovní povolení Nastavení filtru a řajení: Plán a provedení: datum od 01.08.2012 datum do 01.08.2012 📑 🛛 dnes 🛛 zîtra 🗍 týden » <u>výchozí nastavení (prázdné)</u> » podle předvoleb uzvatele Výrobny: K-DCS K-ELEKTRO K-OSTATNÍ K1-BL25 K2-LPG K2-OLM K2-SDS K2-ČOV K3-FCC L-DCS L-ELEKTRO L-OSTATNÍ L1-CCR L1-NRL L1-PSP L2-AVD+OXA L2-CLAUS 🔲 L2-KOMORY 🛄 L2-LPG 🔤 L3-3515 🔄 L3-JIŘETÍN 🗐 L3-SIL. TER » předvolby uživatele Typ činnosti: 💿 vše 🗇 ne-zarážka 🗇 zarážka 🖱 údržba 🗇 investice 🔵 služby 🗇 IT 🗇 laboratoře > nápo Druh výkonu: 📃 s otevřeným ohněm 📃 se vznikem jiskření 🔲 v uzavřených prostorách 📃 pod Řazení záznamů: úrovní terénu 📃 nad úrovní terénu 📃 na zařízení technické místo Identifikace: zakázka/projekt | technické místo | číslo PP vzestupně i sestupně Podmínky a stav: 🌒 vše 🗇 podmínky nestanoveny 🗇 podmínky stanoveny 🕲 neotevřená povolení 🗇 otevřená povolení Zobrazit Přiřazení: 🔍 vše 🗇 nepřířazeno 🔿 přířazeno uživateli 🗇 založeno/změněno uživatelem 2. Zobrazení PP číslo PP dle nastavených O J U zahájení platnost zak./prj. tech. místo op. p-op. 25.07.2012 kritérií P 3 12063618/1 25.07.2012 74048174 0030 0030 239C-P501/2 PU0... SO čerpadla 🔲 🔎 🍯 🕕 120core 25.07.2012 239C-P501/2\_PU0... 74048174 0015 0015 Demontáž izolace Přerušená PP P 3 12064080/1 25.07.2012 74048303 0010 2411-LIA804 TX 2411-LISA804(LISA805)-... 0010 D 200000 020 0020 2411-RV024 Demontáž izolace Stanoveny obecné podmínky, P 3 12064959/1 010 0010 2412-CA03/3\_FA0... 2412 - C03/3 kontrola ... nutno stanovit aktuální podmínky P 3 12065030/1 0010 0010 2412-I\_000 2412 CCTV 102 - výpade... 01.00.2012 1010300 🗆 🔎 🍯 🕀 71016410 2412-QIA010\_TX 8.2012 0020 0020 C;kontrola těsnosti od... Probíhající práce P 3 12064067/0 72020732 0080 0080 2414-P03/2\_PU01 Montáž izplace P 3 12065056/0 01.08.2012 71016380 0020 0020 2415-QZA010 TX C;kontrola nuly,kontro... 🔟 🔎 🍯 🛈 12065033/1 01.08.2012 31.08.2012 74048524 0020 0020 2417-P03/2\_PU01 demontáž čerpadla z po... P 3 12065034/0 01.08 2417-P03/2 PU01 VVZ vvsokozdvih pro de... 3. Pro stanovení aktuálních P 3 12065058/1 2423-LICA001 TX Prevence- čištění hlad...

podmínek před tiskem PP

klikněte na symbol

"Tiskárna".

Počet záznamů: 33

Přerušit Uzavřít Přířadit vybrané záznamy přiřadit uživateli Prodlužování

01.0

01.0

01.0

Vysvětlivky: K - vyžadována komise [X] O - status OHEN [■], práce s otevřeným ohněm J - status IJSK [■], práce se vznikem jiskření U - status UZVP [■], práce v uzavřených prostorách

P 3 12063878/6

🔲 🔎 づ 🗊 12065031/1

P 3 12064677/1

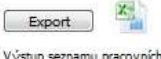

demont.ventilků S+V,pr...

2512 PI 039 - demontáž...

C;Kalibrace pomocí int...

2512-P10/1\_PU01

2512-PI039 TX

2512-QI005\_TX

Výstup seznamu pracovních povolení ve formátu "CSV pro další zpracování v aplikaci MS-Excel.

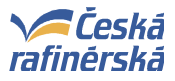

- 2. Zvolte filtr jako omezení pro výběr prací:
  - a. Plán a provedení = zobrazí PP s plánovým zahájením v tomto období, přerušená PP, která v tomto období probíhají a aktuální PP, která probíhají v daný den. Pro rychlý výběr období lze použít tlačítka "Dnes", "Zítra" a "Týden".
  - b. Výrobny = zaškrtněte pracovní oblast dle vaší oblasti odpovědnosti; lze více možností
  - c. *Typ činnosti* = zvolte operace dle typu práce.
  - d. Druh výkonu = zaklikněte práci s požadovaných druhém výkonu (s otevřeným ohněm, se vznikem jiskření, apod.)
  - e. *Identifikace* = vyplňte v případě, že znáte číslo zakázky/projektu, číslo PP nebo technické místo, pokud hledáte PP pro konkrétní provozní soubor
  - f. Podmínky a stav = umožňuje např. zobrazit PP s nestanovenými podmínkami (vhodné pro ZADAVATELE při stanovování podmínek po založení PP ze SAPu) nebo otevřená PP (přehled prací, které v daný den probíhají)
  - g. **Přířazení** = zobrazí PP přiřazena konkrétnímu uživateli (operátorovi), který je pověřen ZADAVATELEM ke stanovení aktuálních podmínek a předání pracoviště.
- 3. Klikněte na tlačítko Zobrazit pro potvrzení parametrů.
  - V spodní části obrazovky (v tabulce) se zobrazí všechna neuzavřená PP dle zvolených kritérií.
  - Podle symbolů v prvním sloupci je možno členit připravené PP na:
    - Stanovení obecných podmínek neukončeno
    - (bílá) Obecné podmínky stanoveny, čeká se na stanovení aktuálních podmínek
    - Ž<sup>II</sup> (žlutá) Obecné podmínky stanoveny, aktuální podmínky rozpracovány
    - 🛛 💶 (zelená) Práce probíhá
    - 🐣 🔳 (červená) Práce přerušena
- Klikněte na symbol "*Tiskárna"* u PP, pro které chcete stanovit aktuální podmínky a provést vytištění PP. (Pozn.: Vytisknout lze pouze PP, která ještě nebyla vytištěna bílý symbol tiskárny a PP, která byla přerušena červený symbol tiskárny.)

Pozn.: Třídění (řazení) záznamů lze nastavit vpravo nahoře (výběr kritéria – vzestupně/sestupně)

| Naposledy vytištěno 19.2.2018 14:01:00 | Strana 32 (celkem 39) |
|----------------------------------------|-----------------------|
|----------------------------------------|-----------------------|

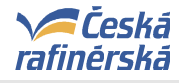

#### 5.5.3. Zobrazení formuláře pro vyplňování Aktuálních podmínek

#### VYPLŇUJETE POUZE AKTUÁLNÍ PODMÍNKY; Popis práce a Obecné podmínky jsou již vyplněny

| 1.         | Povolení k práci / Příkaz V       | Ceská rafinérská, a.s. vystavovatel:                                                                                     |                        | //.                                            | číslo povolení: 4/1       |  |  |  |
|------------|-----------------------------------|----------------------------------------------------------------------------------------------------|------------------------|------------------------------------------------|---------------------------|--|--|--|
| Popi       | s práce                           |                                                                                                    |                        |                                                |                           |  |  |  |
|            | Durk válcov – ováco               | 🗹 na zařízení                                                                                                    | 🗖 s otevřeným ohněm    | 🗹 nad úrovní terénu                            | Typ práce                 |  |  |  |
| 2.         | Druh oykonu - prace               | 🗖 v uzavřených prostorách                                                                                                | 🗖 se vznikem jiskření  | 🗖 pod úrovní terénu                            | Investice                 |  |  |  |
| З.         | Na období (plán)                  | od: 13.5.2011                                                                                                    | do: 27.5.2011          | Plán trvání:                                   | Plán zdrojů:              |  |  |  |
|            | Technické místo:                  | 2400-M_000; OBECNÉ - STAT                                                                                                | ICKÁ ZAŘÍZENÍ          | Pozice:                                        |                           |  |  |  |
| 4.         | Vybavení:                         | 10089019; ZAŘÍZENÍ MECHAN                                                                                                | NICKÉ OSTATNÍ          | Odp. prac.: ŠTURSA Jan                         |                           |  |  |  |
|            | Projekt:                          | KR10013; Přepojení flérového p                                                                                           | ootrubí jed. MTBE      | Číslo zakázky-operace                          | 0                         |  |  |  |
|            | Název práce (zakázka):            | Montáž zemění na novém potru                                                                                             | bí                     | Firma: ELMEP                                   |                           |  |  |  |
| 5.         | Popis práce (operace):            | Montáž zemnícího pásku na nov                                                                                            | ré potrubí             | Pracoviště:                                    |                           |  |  |  |
|            | Detailní popis:                   | Montáž zemnícího pásku z lešení na mostě 27 (26), v souladu BOZP postroj, bez ohně.<br>Číslo papírového povolení 193852. |                        |                                                |                           |  |  |  |
| Obe        | cné podmínky pro provedení p      | ráce - Příprava                                                                                                    |                        |                                                |                           |  |  |  |
| 6          | Zařízení obsahovalo či může       | 🗖 uhlovodíky                                                                                                    | 🗖 sirovodík            | 🗖 žíraviny (louh aj.)                          | 🗖 pára / voda             |  |  |  |
| 0.         | obsahovat / stav zařízení         | jiné:                                                                                                    |                        | 🗖 zařízení v provozu                           | 🗖 zařízení pod tlakem     |  |  |  |
|            |                                   | 🗖 zaslepit                                                                                                    | 🗖 vyčistit             | 🗖 vytěsnit plyn vodou                          | 🗖 zastínit zdroj radiace  |  |  |  |
| <b>_</b>   | Požadovaná připrava               | 🗖 oddělit ventily                                                                                                    | 🗖 vypustit             | 🗖 vypláchnout vodou                            | 🗖 mechanicky zajistit     |  |  |  |
| <b>'</b> · | před zahájením prací              | 🗖 profoukat dusikem                                                                                                    | 🗖 vypařit              | 🗖 odtlakovat                                   | 🗖 elektricky zajistit     |  |  |  |
|            |                                   | 🗖 profoukat vzduchem 🛛 jiné:                                                                                             |                        |                                                |                           |  |  |  |
| Obe        | cné podmínky pro provedení p      | ráce - Opatření po dobu pra                                                                                              | áce                    |                                                |                           |  |  |  |
|            |                                   | Pracovní pravidla:                                                                                                    |                        |                                                |                           |  |  |  |
|            |                                   | 🔲 větrat, zkrápět                                                                                                    | 🗖 profoukávat vzduchem | 🗖 položit pěnu                                 | Vypnout EPS               |  |  |  |
|            | Nad rámec pracovních              | 🗹 ohraničit pracoviště                                                                                                   | 🗖 profoukávat dusíkem  | 🗖 zajistit kolej                               | 🗖 požámí dohled           |  |  |  |
| 0.         | pravidel v průběhu práce zajistit | del v průběhu práce zajistit 🔲 nejiskřivé nářadí                                                                         |                        | 🗖 osvětlení:                                   |                           |  |  |  |
|            |                                   | 🔲 zakrýt prostupy, kanály, jín                                                                                           | nky                    | Hasící přístroj: 🗖 pěnový 🗖 práškový 🗖 sněhový |                           |  |  |  |
|            |                                   | 🗖 dozor dalšími osobami                                                                                                  |                        |                                                |                           |  |  |  |
|            | Osobní ochranné pracovní          | 🗖 ochranná maska                                                                                                    | 🗖 vodovzdorný oblek    | 🗖 gumová obuv                                  | 🗹 bezp.postroj + přísluš. |  |  |  |
| 9.         | prostředky (OOPP) nad rámec       | 🗖 respirátor                                                                                                    | 🗖 čerstvovzduš, ved.   | 🗖 práce v IDP                                  | dozor s IDP               |  |  |  |
|            | zakladniho vybaveni               | 🗆 ochranný štít 🛛 🗖 ochrana sluchu                                                                                       |                        | jiné:                                          |                           |  |  |  |
| 10         | Božadavky po poslýzu              | 🗖 obsah uhlovodíků (CxHx)                                                                                                | 🗖 obsah kyslíku        | DMV                                            | 🗖 obsah H2S               |  |  |  |
| 10.        |                                   | jiné:                                                                                                    |                        | 🗖 analýza před zaháj.                          | 🔲 analýza trvale          |  |  |  |
| 11.        | Doplňující podmínky               | 🔲 vyžadována komise                                                                                                    | příloha č.:            | Podmínky určil / dne: / 14.9                   | 5.2011                    |  |  |  |
|            |                                   |                                                                                                    |                        |                                                |                           |  |  |  |

| 1 | Aktuální podmínky                   |                             |                          |                                 |                           |  |  |  |  |  |
|---|-------------------------------------|-----------------------------|--------------------------|---------------------------------|---------------------------|--|--|--|--|--|
|   | 8. Dozor dalšími osobami            | jména:                      |                          |                                 |                           |  |  |  |  |  |
|   | 12. Kontrola splnění podmínek       | 🗖 příprava dle 7. provedena | 🗖 školení na prac. prav. | 🗖 podmínky dle 8. možné         | OOPP vyhovují             |  |  |  |  |  |
|   | 17 Deserver ( surstverdler)         | 🗖 vjezd vozidla povolen     | SPZ:                     | jiné stroje:                    |                           |  |  |  |  |  |
|   | 13. Dopravni prostredky             | určení místa pro jeřáb:     |                          |                                 | 🗖 zdvíhací plán předložen |  |  |  |  |  |
|   |                                     | 🗖 analýza před zaháj.       | 🗖 analýza trvale         |                                 |                           |  |  |  |  |  |
|   | Provedení analýzy                   | CxHx:                       | DMV: max. 20%            | jiné:                           | podpis:                   |  |  |  |  |  |
|   | <sup>14.</sup> před zahájením práce | H2S: max. 7 ppm             | kyslik: min. 19% obj.    |                                 |                           |  |  |  |  |  |
|   |                                     | datum: 16.5.2011            | hodina: 07:21            | příjmení:                       |                           |  |  |  |  |  |
|   | 15. Platnost povolení               | Na den: 16.5.2011           | Hod. od-do: 7:00 - 18:00 | Podmínky určil / dne: / 14.5.20 | 11                        |  |  |  |  |  |

Pracovní tisk Tisk PP Práce přerušeny

Uložit Storno

Uzavřít

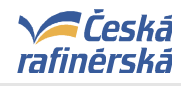

#### 5.5.4. Stanovení aktuálních podmínek

1. Vyplňte všechna povinná pole

uložte

#### Před uložením...

| Aktuální podmínky                    |                             |                          |                                   |                           |  |  |  |  |
|--------------------------------------|-----------------------------|--------------------------|-----------------------------------|---------------------------|--|--|--|--|
| 8. Dozor dalšími osobami             | ména:                       |                          |                                   |                           |  |  |  |  |
| 12. Kontrola splnění podmínek        | 🗹 příprava dle 7. provedena | 🗖 školení na prac. prav. | 🗹 podmínky dle 8. možné           | 🗹 OOPP vyhovují           |  |  |  |  |
| 12. Doprovní prostřadky              | 🗖 vjezd vozidla povolen     | SPZ:                     | jiné stroje:                      |                           |  |  |  |  |
|                                      | určení místa pro jeřáb:     |                          |                                   | 🗖 zdvíhací plán předložen |  |  |  |  |
|                                      | 🗵 analýza před zaháj.       | 🔲 analýza trvale         |                                   |                           |  |  |  |  |
| Provedení analýzy                    | CxHx:                       | DMV: 0,0 max. 20%        | jiné:                             | podpis:                   |  |  |  |  |
| <sup>14</sup> . před zahájením práce | H2S: max. 7 ppm             | kyslik: min. 19% obj.    |                                   |                           |  |  |  |  |
|                                      | datum: 16.5.2011            | hodina: 07:29            | příjmení: Pinka                   |                           |  |  |  |  |
| 15. Platnost povolení                | Na den: 16.5.2011           | Hod. od-do: 7:00 - 18:00 | Podmínky určil / dne: / 16.5.2011 |                           |  |  |  |  |
|                                      |                             |                          |                                   |                           |  |  |  |  |

Pracovní tisk Tisk PP Změna dat, před tiskem uložte... Práce přerušeny 2. Dokument 2. Dokument

- 1. Vyplňte povinná pole:
- 2. Po zadání dat dokument uložte kliknutím na tlačítko Uložit

Pozn.: Pokud chcete odejít z formuláře bez uložení změn, klikněte na tlačítko Storno.
 Pokud chcete ukončit (zrušit) pracovní povolení, klikněte na tlačítko Uzavřít.
 Pokud chcete práce přerušit (tj. práce pokračují další den), zvolte tlačítko Práce přerušeny

#### Po uložení...

| Aktuální podmínky                     |                                     |                          |                                   |                           |  |  |  |
|---------------------------------------|-------------------------------------|--------------------------|-----------------------------------|---------------------------|--|--|--|
| 8. Dozor dalšími osobami              | ména:                               |                          |                                   |                           |  |  |  |
| 12. Kontrola splnění podmínek         | 🗹 příprava dle 7. provedena         | 🗵 školení na prac. prav. | 🔽 podmínky dle 8. možné           | 🗹 OOPP vyhovují           |  |  |  |
| 12. Doprovní prostředku               | 🗖 vjezd vozidla povolen             | SPZ:                     | jiné stroje:                      |                           |  |  |  |
| 13. Dopravni prostreuky               | určení místa pro jeřáb:             |                          |                                   | 🗖 zdvíhací plán předložen |  |  |  |
|                                       |                                     | 🗖 analýza trvale         |                                   |                           |  |  |  |
| . Provedení analýzy                   | Aktivni tlacitka,<br>varianty tisku | DMV: 0,0 max. 20%        | jiné:                             | podpis:                   |  |  |  |
| <sup>14.</sup> před zahájením práce   |                                     | kyslik: min. 19% obj.    |                                   |                           |  |  |  |
|                                       | m: 16.5.2011                        | hodina: 07:35            | příjmení: Pinka                   |                           |  |  |  |
| 15. Platnost povolení                 | Na den: 16.5.2011                   | Hod. od-do: 7:00 - 18:00 | Podmínky určil / dne: / 16.5.2011 |                           |  |  |  |
|                                       |                                     |                          |                                   |                           |  |  |  |
| Pracovní tisk Tisk PP Práce přerušenv |                                     |                          |                                   |                           |  |  |  |
| Uzavřít                               |                                     |                          |                                   |                           |  |  |  |

Po uložení se zaktivují tlačítka Pracovní tisk a Tisk PP

**Pozn.:** Chcete-li odejít z formuláře bez tisku dokumentu, klikněte na tlačítko **Storno.** Chcete-li ukončit (zrušit) pracovní povolení, klikněte na tlačítko **Uzavřít**. Chcete-li práce přerušit (tj. práce pokračují další den), zvolte tlačítko **Práce přerušeny** 

Vyberte, jak chcete dokument vytisknout

- Pracovní tisk výtisk pracovního povolení s vodoznakem (např. pro účely přípravy zařízení apod.)
- Tisk PP výtisk platného pracovního povolení pro pracovníka, který bude činnost vykonávat

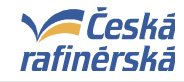

#### 5.5.5. Varianty tisku dokumentu

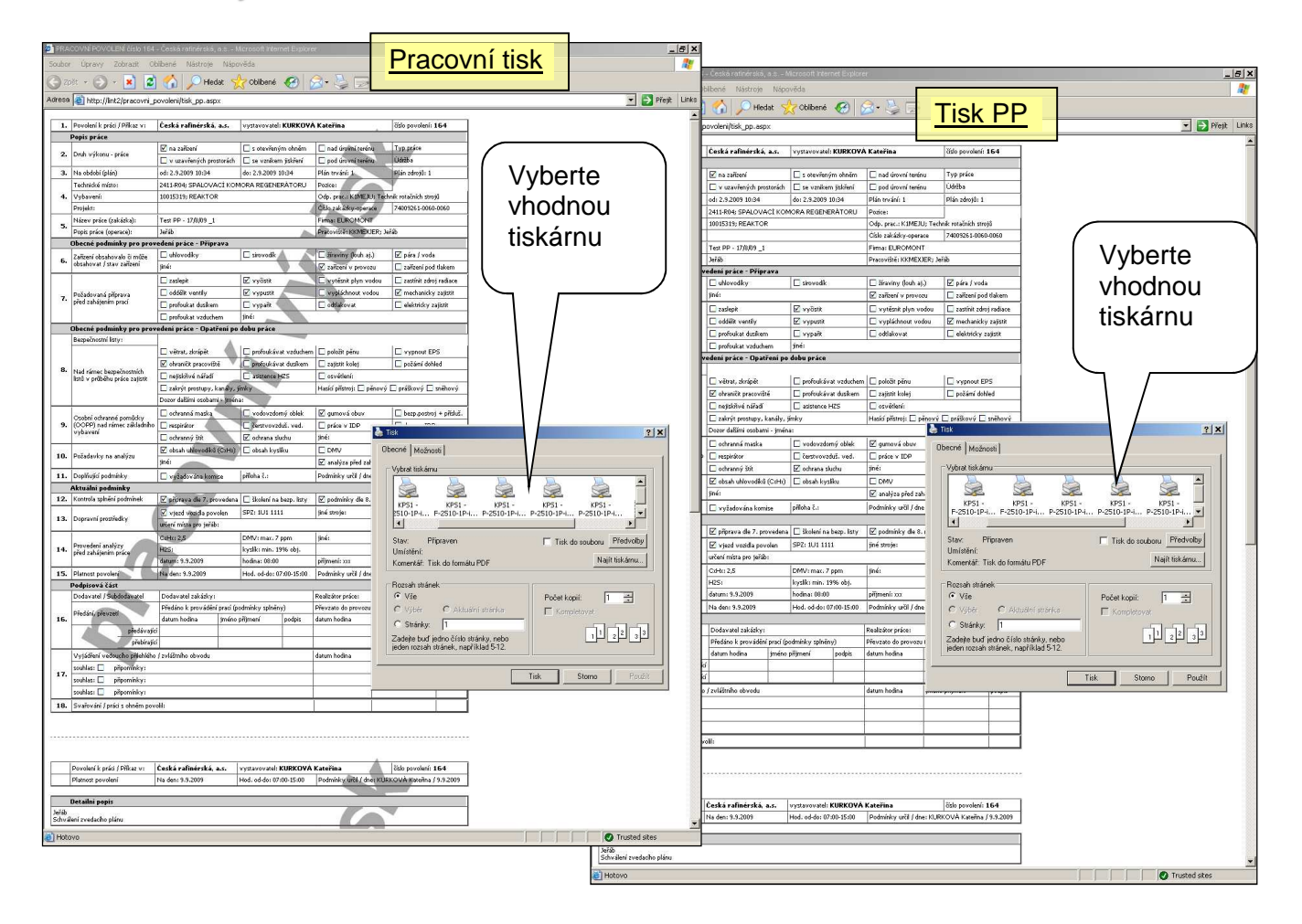

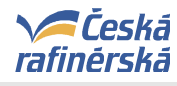

#### 5.6. OBECNÉ

#### 5.6.1 Nastavení předvoleb uživatele

Předvolby uživatele slouží pro trvalé předvyplnění používaných filtrů. Uživatel tak není nucen při rutinní činnosti opakovaně zaklikávat stejné položky, jako jsou např. požadované výrobny apod.

Předvolby uživatele lze nastavit z kterékoli záložky – "Aktuální pracovní povolení", "Založení nového povolení", "Archív uzavřených povolení" přes odkaz "**předvolby uživatele**"

| Úvod   Aktuál     | lní pracovní p                                                                                                    | ovole                                                                                                    | ní   Z        | aloženi        | nového povo                      | lení   Archív uza                 | avřených povo        | lení   Int | io pro ko | ontraktory   Reporting | Nastavení   Administrace   Podpora                 |
|-------------------|----------------------------------------------------------------------------------------------------|----------------------------------------------------------------------------------------------------|---------------|----------------|----------------------------------|-----------------------------------|----------------------|------------|-----------|------------------------|----------------------------------------------------|
| Pracovní pov      | olení - a                                                                                                    | ktu                                                                                                    | ální          | pra            | covní pov                        | olení                             |                      |            |           | $\overline{\ }$        | Přihlášený uživatel:                               |
| Plán a provedení: | datum od                                                                                                    |                                                                                                    |               |                | l datum do                       |                                   | dnes                 | zít        | ra t      | ýden                   | Nastavení filtru a řazení:                         |
| Výrobny:          | K-DCS                                                                                                    | K-DCS K-ELEKTRO K-OSTATNÍ ℤ K1-BL25 K2-LPG K2-OLM K2-SDS K2-ČOV ℤ K3-FCC     × <u>výchozí nastavení (prázdné)</u> L-DCS L-ELEKTRO L-OSTATNÍ L1-CCR L1-NRL L1-PSP L2-AVD+OXA L2-CLAUS     × <u>podle předvoleb uživatele</u> L2-KOMORY L2-LPG L3-3515 L3-JIŘETÍN L3-SIL TER |               |                |                                  |                                   |                      |            |           |                        |                                                    |
| Typ činnosti:     | 🖲 vše 🔘                                                                                                    | ne-za                                                                                                    | rážka         | a 🔘 za         | rážka 🔘 údrž                     | ba 🔘 investice                    | 🔘 služby 🔘 🛛         | TT 🔘 lal   | oratoře   | •                      | » <u>preuvoloy uzivacie</u>                        |
| Druh výkonu:      | s otevi                                                                                                    | éeným<br>ovní t                                                                                                    | ohnè<br>erénu | ém 🔲<br>I 🗌 na | se vznikem jis<br>d úrovní terér | skření 🗌 v uzav<br>nu 🗐 na zaříze | vřených prosto<br>ní | orách      |           |                        | » napoveda<br>Řazení záznamů:<br>technické místo ▼ |
| Redminiace.       | zakazka/p                                                                                                    | гојек                                                                                                    | <br>          |                | j technicke                      | misto                             |                      |            | [ (       |                        | 🖲 vzestupně 🔘 sestupně                             |
| Přiřazení:        | Jominky a stav:  Vise podminky nestanoveny podminky stanoveny neotevřena povolení devřena povolení  řiřazení: Vise nepřiřazeno přiřazeno uživateli založeno/změněno uživatelem Zobrazit |                                                                                                    |               |                |                                  |                                   |                      |            | Zobrazit  |                        |                                                    |
|                   | číslo PP                                                                                                    | К                                                                                                    | 0             | JU             | zahájení                         | platnost                          | zak./prj.            | op.        | p-op.     | tech. místo            | popis                                              |
|                   |                                                                                                    |                                                                                                    |               |                |                                  |                                   |                      |            |           |                        |                                                    |

Předvolby, tedy nastavení filtru a řazení lze provést pro tyto oblasti:

- aktuální pracovní povolení
- založení nového povolení
- archív uzavřených povolení

#### Pracovní povolení - nastavení

Nastavení filtru a řazení - aktuální pracovní povolení

| Plán a provedení:                                                                                                    | datum od   datum do                                                                                                    |  |  |  |  |  |  |  |
|----------------------------------------------------------------------------------------------------|----------------------------------------------------------------------------------------------------|--|--|--|--|--|--|--|
| Výrobny: K-DCS K-ELEKTRO K-OSTATNÍ K1-BL25 K2-LPG K2-OLM K2-SDS K2-ČOV K3-FCC<br>L-DCS L-ELEKTRO L-OSTATNÍ L1-CCR L1-NRL L1-PSP L2-AVD+OXA L2-CLAUS<br>L2-KOMORY L2-LPG L3-3515 L3-JIŘETÍN L3-SIL.TER |                                                                                                    |  |  |  |  |  |  |  |
| Typ činnosti:                                                                                                    | 🂿 vše 🔘 ne-zarážka 🔘 zarážka 🔘 údržba ◯ investice ◯ služby ◯ Π ◯ laboratoře                                                  |  |  |  |  |  |  |  |
| Druh výkonu:                                                                                                    | 🔲 s otevřeným ohněm 🔲 se vznikem jiskření 🔲 v uzavřených prostorách<br>🔲 pod úrovní terénu 🔲 nad úrovní terénu 🔲 na zařízení |  |  |  |  |  |  |  |
| Identifikace:                                                                                                    | zakázka/projekt   technické místo   číslo PP                                                                                 |  |  |  |  |  |  |  |
| Podmínky a stav:                                                                                                    | 💿 vše 🔘 podmínky nestanoveny 🔘 podmínky stanoveny 🔘 neotevřená povolení 🔘 otevřená povolení                                  |  |  |  |  |  |  |  |
| Přiřazení: 💿 vše 🔘 nepřiřazeno 🔘 přiřazeno uživateli 🔘 založeno/změněno uživatelem                                                                                                    |                                                                                                    |  |  |  |  |  |  |  |
| Řazení záznamů:                                                                                                    | technické místo 👻                                                                                                    |  |  |  |  |  |  |  |
|                                                                                                    | vzestupně      sestupně                                                                                                    |  |  |  |  |  |  |  |

Uložit

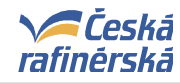

Nastavení filtru a řazení - založení nového povolení

|                    | oní (ovalní so nodmínla)                                                                                                    | Vzor 00 - Vyčistit formulář | <b></b> |
|--------------------|----------------------------------------------------------------------------------------------------|-----------------------------|---------|
|                    | eni (vypini se pouniniky)                                                                                                    | vzor oo vyelstit formatar   |         |
| C dle povoleni cis | slo (vyplní se hlavička)                                                                                                    |                             |         |
| - ze SAPu          |                                                                                                    |                             |         |
| Plán a provedení:  | datum od                                                                                                    | datum do                    |         |
| Výrobny:           | K-DCS K-ELEKTRO K-OSTATNÍ K1-BL25 K2-LPG K2-OLM K2-SDS K2-ČOV K3-FCC L-DCS L-ELEKTRO L-OSTATNÍ L1-CCR L1-NRL L1-PSP L2-AVD+OXA L2-CLAUS L2-KOMORY L2-LPG L3-3515 L3-JIŘETÍN L3-SIL.TER |                             |         |
| Typ činnosti:      | 🖲 vše 🔘 ne-zarážka 🔘 zarážka                                                                                                    |                             |         |
| - 1                | zakázka                                                                                                    |                             |         |
| Identifikace:      |                                                                                                    |                             |         |

#### Nastavení filtru a řazení - archív uzavřených povolení

| Plán a provedení:              | datum od                                                                                                    | datum do        |          |
|--------------------------------|----------------------------------------------------------------------------------------------------|-----------------|----------|
| Výrobny:                       | K-DCS K-ELEKTRO K-OSTATNÍ K1-BL25 K2-LPG K2-OLM K2-SDS K2-ČOV K3-FCC<br>L-DCS L-ELEKTRO L-OSTATNÍ L1-CCR L1-NRL L1-PSP L2-AVD+OXA L2-CLAUS<br>L2-KOMORY L2-LPG L3-3515 L3-JIŘETÍN L3-SILTER |                 |          |
| Typ činnosti:                  | 🧕 vše 🔘 ne-zarážka 🔘 zarážka 🔘 údržba 🔘 investice 🔘 služby 🔘 Π 🔘 laboratoře                                                                                                    |                 |          |
| Druh výkonu:                   | 🗖 s otevřeným ohněm 🗐 se vznikem jiskření 🗐 v uzavřených prostorách<br>🔲 pod úrovní terénu 🗐 nad úrovní terénu 🗐 na zařízení                                                                |                 |          |
| Identifikace:                  | zakázka/projekt                                                                                                    | technické místo | číslo PP |
| Podmínky a stav:<br>Přiřazení: | ovše                                                                                                    |                 |          |
| Řazení záznamů:                | plánované zahájení                                                                                                    | *               |          |
|                                | 🧕 💿 vzestupně 🔘 sesti                                                                                                    | upně            |          |

Uložit

Nastavit lze i vlastní uživatelské vzory obecných podmínek pro ruční zakládání PP.

Uživatelské vzory pro zakládání PP - obecné podmínky

Upravit

| Naposledy vytištěno 19.2.2018 14:01:00 | Strana 37 (celkem 39) |
|----------------------------------------|-----------------------|
|----------------------------------------|-----------------------|

#### 6. Poučení se z nehod (opatření z MU)

#### 6.1. MU 80002071 - Exploze při práci s otevřeným ohněm / NRL / 2007

Dne 10.09.2007 v cca 12:30 hodin došlo při práci s otevřeným ohněm na potrubí chladící vody oteplené (výstup z kontrolní šachty KŠ 02) k explozi uhlovodíkových par. Obdobný případ se stal v lokalitě Kralupy v roce 2004 bez řádného seznámení v lokalitě Litvínov.

Záznam o MU není k dispozici.

• Před každou náročnější prací, provedou pracovníci, předávající zařízení do opravy, ve spolupráci s kontraktorem podrobnou analýzu rizik, ve smyslu směrnice Povolení na práci.

#### • Postup, zahrnující elementární zásady při vrtání/pálení potrubí

Za bezpečný postup se považuje takový, kdy se v místě předpokládané práce s ohněm provede navrtání potrubí (obecně zařízení) ruční vrtačkou za účelem stanovení tzv. DMV z vnitřku potrubí. Průměr otvoru se volí podle průměru hadičky pro nasátí vnitřní atmosféry připojené k danému typu analyzátoru (tento postup se aplikuje vždy všude tam, kde se jedná o celosvařované (bezpřírubové) potrubí). Vykazuje-li zařízení uvnitř výbušnou atmosféru, pak musí být komisionálně stanovena další bezpečnostní opatření za účelem provedení dané práce nebo zvolen jiný, náhradní způsob provedení díla – jiná metoda.

# 6.2. MU 80002546 – Vzplanutí hořlavých par a plynů při práci pod úrovní terénu / st. 6725 / 2008

Dne 22.10.2008 ve 12,37 hod. u čerpací stanice ropy st. 6725 při práci s horkovzdušnou pistolí (lepení kanalizačního sklolaminátového potrubí) pod úrovní terénu došlo ke vzplanutí hořlavých par a plynů nahromaděných ve stávající kanalizaci, tím byli popáleni dva pracovníci kontraktora (Montpetrol).

- Pokud se při provádění výkopových a zemních prací vyskytne v daném místě látka, která by mohla být hořlavinou nebo jinou chemickou látkou, jsou zaměstnanci povinni okamžitě přerušit práci a informovat o situaci směnového manažera ČeR.
- V prostorách s nebezpečím výbuchu používat el. zařízení, nářadí, přístroje a ruční svítidla v
  provedení do prostředí s nebezpečím výbuchu. Pro krátkodobé použití elektrických přístrojů, nářadí
  a svítidel, které svým provedením neodpovídají platnému stupni nebezpečí výbuchu pro dané
  pracoviště, je nutné vystavit písemné povolení k používání těchto prostředků s uvedením, za
  jakých podmínek mohou být tyto prostředky používány. Dodržování směrnic S-422 a S-465,
  dodržování návodů a bezpečnostních pokynů výrobce.
- Projednávat s ČeR technologické postupy včetně používaných nářadí.
- Požadovat technologické postupy upravené na podmínky ČeR, včetně prokazatelného hodnocení rizik, plynoucích z technologických postupů a stanovení opatření.
- Při předávání práce upozorňovat na způsob odebrání analýzy z prostoru. Dokladovat prokazatelné proškolení zaměstnanců dle S-118, případně zajistit příslušné proškolení.
- Veškeré změny v projektu prokazatelně řešit s příslušným provozem, zástupcem sekce investic a zhotovitelem.
- Provádět prokazatelně pravidelné kontroly pracoviště ze strany ČeR a kontraktora, včetně komunikace. Využívat systém bezpečnostního pozorování.

#### 6.3. MU 80003380 – Požár v prostoru výkopu / NRL / 2011

Dne 21.09.2011, v cca 08:50 hod. došlo ke krátkodobému vzplanutí nahromaděných hořlavých par a plynů v prostoru výkopu na PS 01 na NRL. K tomuto vzplanutí došlo v okamžiku, kdy pracovník stavební divize Euromont vstoupil do výkopu za účelem pokračování prohloubení výkopu ruční metodou - krumpáčem a lopatou. U dvou zaměstnanců kontraktora došlo k lehkému opálení vlasů. Jeden ze zaměstnanců kontraktora si stěžoval na pálení v ústech a hrtanu – byl vyšetřen v nemocnici v Mostě s negativním nálezem.

| Naposledy vytištěno 19.2.2018 14:01:00 | Strana 38 (celkem 39) |
|----------------------------------------|-----------------------|
|----------------------------------------|-----------------------|

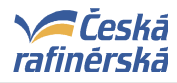

- Provést kontrolu všech analyzátorů používaných zaměstnanci ČeR, zda mají platné kalibrace. V
  případě že nikoliv, zastavit jejich používání a odeslat ke kalibraci či jejich kontrole do odborného
  servisu či laboratoře mající oprávnění tuto činnost provádět.
- Namátkově provádět kontroly použitelnosti přenosných analyzátorů i u kontraktorů.
- Kontraktoři provedou kontrolu všech jimi používaných typů přenosných analyzátorů, zda doba používání již není za hranicí předepsaných kalibrací a v případě, že na jimi používaných analyzátorech není toto datum vyznačeno, pak označit. Toto opatření se nevztahuje jen k této MÚ, ale i k analytickým měřením potřebných pro práci s otevřeným ohněm. Dále kontraktoři provedou kontrolu, že všichni jejich zaměstnanci, kteří přenosné analyzátory používají, mají platné školení a oprávnění pro obsluhu toho konkrétního analyzátoru v jejich držení a ze způsobu provádění kontrolních analýz před zahájením práce a v jejím průběhu.

#### 6.4. MU 80003554 – Požár ve výkopu / AVD / 2012

Dne 26.04.2012 v cca 12:55 hodin došlo došlo k požáru ve výkopu na jednotce AVD z důvodu kontaminace zeminy starou ekologickou zátěží. K požáru došlo během práce s úhlovou bruskou, hořet začalo ihned po zahájení řezání.

- Vzhledem k vysokému nebezpečí požáru, výbuchu či úrazu v prostorech definovaných S 408 provádět posouzení prostoru i prostoru okolního tak, aby byla identifikována všechna potenciální nebezpečí spojená se vstupem a prací v něm a aby byla učiněna všechna nutná opatření k jejich odstranění nebo prevenci. Preferovat nejiskřící metodu, ve výjimečných případech používat otevřený oheň či jiný zdroj zapálení za těchto opatření:
  - asistence HZS,
  - pokrytí prostoru pěnou,
  - nebo navezení nekontaminované vrstvy zeminy či jiného nehořlavého materiálu.
- Před každým vstupem/činností v prostoru definovaným S 408 důsledně prostudovat související doklady, vzhledem k technickému uspořádání, vybavení prostoru, platnosti a úplnosti a při práci zajistit jejich důsledné dodržování.
- Do školení z místních podmínek (ČeR) včlenit seznámení se způsobem odebrání analýzy z prostoru – nejpravděpodobnější zdroj potenciálních problémů a další související rizika (např. povětrnostní vlivy a jiná možná nebezpečí provozu/zařízení).
- Ze strany ČeR a kontraktora provádět častější kontrolu pracoviště s významným rizikem (pod úrovní terénu a uzavřené prostory) za účelem zjištění, zda jsou příslušná bezpečnostní opatření dodržována. Při práci s otevřeným ohněm či jinými zdroji zapálení vždy před zahájením této operace a/nebo trvale.
- V případě, že odběr analýz ovzduší vyžadují specifický přístup mimo běžný dosah je nutno vybavit operátory specifickými OOPP, aby naměřené hodnoty měly vypovídající charakter.
- Pokud se při práci spojené s výměnou předem definovaných podzemních potrubních rozvodů zjistí, že se v daném prostoru nachází nedefinované (nezmapované) potrubní rozvody je nutno zastavit práce a z důvodu potenciálního zdroje rizika zjistit o jaké potrubní rozvody se jedná včetně stanovení následného postupu.
- Pro účely odběru analýz ovzduší (nedostatek nebo přebytek kyslíku, hořlavé plyny nebo páry, toxické látky, aj.) v uzavřených/stísněných prostorách a pod úrovní terénu zajistit pro operátory příslušné OOPP.